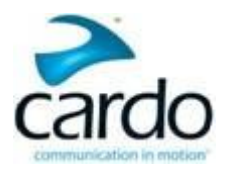

# SMARTH Manual

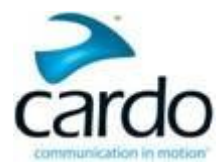

Place QR Code here

Scan this QR code or go to <u>cardosystems.com/quick-guides/</u> to download a Pocket Guide that can be viewed on your smartphone/tablet, or printed and folded for easy reference while on the road.

This is version 3 of the SMARTH Manual. Please visit <u>cardosystems.com/product-manuals/</u> for the latest version of this manual in your preferred language, as well as other manuals and tutorials.

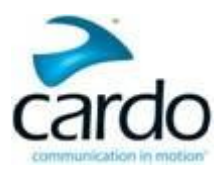

## **Table of Contents**

| 1. | Introduction                                                         | 6         |
|----|----------------------------------------------------------------------|-----------|
|    | 1.1 Abbreviations                                                    | <u>6</u>  |
| 2. | Charging the SMARTH                                                  | 7         |
| 3. | Getting Started                                                      | 8         |
|    | 3.1 Getting to Know Your Headset                                     | 8         |
|    | 3.2 Switching Your Headset On/Off                                    | 8         |
|    | 3.3 Different Ways to Operate Your SMARTH                            | 8         |
|    | 3.4 Basic Functions                                                  |           |
|    | 3.5 Pairing Your Headset to Bluetooth Devices                        | 9         |
|    | 3.5.1 Pairing through the Headset Buttons                            | 9         |
|    | 3.5.2 Pairing through the Headset Voice-Assisted Menu                | 10        |
|    | 3.6 Pairing the Bluetooth Intercom                                   | 11        |
|    | 3.6.1 Pairing the Bluetooth Intercom to other Cardo Headsets         | 11        |
|    | 3.6.2 Pairing the Bluetooth Intercom to non-Cardo Headsets           | <u>12</u> |
|    | 3.7 Using One+8 Intercom                                             | 14        |
|    | 3.7.1 Managing Your One+8 Intercom Buddy List                        | 14        |
| 4. | Before You Ride                                                      | 16        |
|    | 4.1 Configuring Your SMARTH through Cardo SmartSet                   | 17        |
|    | 4.1.1 Configuring Your SMARTH Basic Settings                         | 18        |
|    | 4.1.2 Configuring Speed Dial Numbers                                 | 19        |
|    | 4.1.3 Configuring Your FM Radio Manually                             | 20        |
|    | 4.1.4 Configuring Your FM Radio Using Auto Tuning                    | 21        |
|    | 4.1.5 Configuring FM Radio RDS Retuning through Cardo SmartSet       | 23        |
|    | 4.2 Configuring Your SMARTH through the Cardo Community              | 23        |
|    | 4.2.1 Installing the Cardo Updater on Your Computer                  | 23        |
|    | 4.2.2 Configuring Your SMARTH Basic Settings                         | 24        |
|    | 4.2.3 Configuring Your FM Radio through Cardo Cardo Community        | 24        |
|    | 4.2.4 Upgrading Firmware for New Features                            | 25        |
|    | 4.3 Configuring Your SMARTH through the Headset Voice-Assisted Menus | 25        |
|    | 4.4 Checking Battery Status through Cardo SmartSet                   | 25        |
|    | 4.5 Setting the Default Mobile Phone                                 | 26        |
|    | 4.6 Using Voice Commands                                             | 27        |
|    | 4.7 Creating Groups for DMC Intercom                                 | 28        |
|    | 4.7.1 Starting DMC intercom Groups                                   | 28        |
|    | 4.7.2 Joining DMC intercom Groups                                    | 29        |

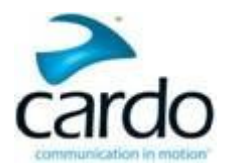

|    | 4.7.3 Leaving DMC intercom Groups                                            | 30         |
|----|------------------------------------------------------------------------------|------------|
|    | 4.7.4 Deleting DMC intercom Groups                                           | 31         |
|    | 4.7.5 Switching to Bluetooth Intercom                                        | 31         |
| 5. | On the Road                                                                  | 32         |
|    | 5.1 Making and Receiving Phone Calls                                         |            |
|    | 5.1.1 Making Phone Calls                                                     |            |
|    | 5.1.2 Answering Phone Calls                                                  |            |
|    | 5.1.3 Rejecting Phone Calls                                                  |            |
|    | 5.1.4 Ending Phone Calls                                                     | 33         |
|    | 5.1.5 Toggling Between Two Calls on Two Mobile Phones Paired to Your Headset | 33         |
|    | 5.1.6 Disconnecting the Current Call and Switching To The Second Call        | 33         |
|    | 5.2 Using DMC intercom                                                       |            |
|    | 5.2.1 Muting DMC intercom Groups                                             |            |
|    | 5.2.2 Unmuting DMC intercom Groups                                           | <u>34</u>  |
|    | 5.2.3 Streaming Music in DMC intercom Mode                                   |            |
|    | 5.2.3.1 Background Audio Level and Audio Source Priorities                   | 35         |
|    | 5.3 Making and Receiving Bluetooth Intercom Calls                            | <u>35</u>  |
|    | 5.3.1 Receiving Bluetooth Intercom Calls                                     | 36         |
|    | 5.3.2 Bluetooth Intercom Busy Signal                                         | 36         |
|    | 5.3.3 Click-To-Link Calls                                                    | 36         |
|    | 5.3.3.1 Incoming Click-to-Link Intercom Calls                                |            |
|    | 5.4 Making and Receiving One+8 Intercom Calls                                |            |
|    | 5.4.1.1 Making One+8 Intercom Calls                                          | 37         |
|    | 5.4.1.2 Receiving One+8 Intercom Calls                                       | 38         |
|    | 5.4.1.3 Ending One+8 intercom call                                           | 38         |
|    | 5.5 Listening to Music and Radio                                             | <u>3</u> 8 |
|    | 5.5.1 Listening to Music                                                     |            |
|    | 5.5.1.1 Switching Music Sources                                              |            |
|    | 5.5.2 Listening to FM Radio                                                  | 40         |
|    | 5.5.3 Sharing Music and Radio                                                | 41         |
|    | 5.5.4 Audio Source Priorities                                                | 43         |
| 6. | Troubleshooting                                                              | 44         |
|    | 6.1 Soft Reset                                                               | 44         |
|    | 6.2 Reset Pairing                                                            | 44         |
|    | 6.3 Reset to Factory Settings                                                | 44         |
|    | 6.4 FAQ                                                                      | 44         |

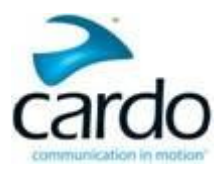

| 7. | Support                           | 45 |
|----|-----------------------------------|----|
| 8. | Glossary                          | 46 |
| Ap | pendix A. Modes and Events SMARTH | 47 |

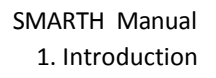

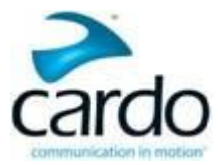

## 1. Introduction

Thank you for choosing the Cardo SMARTH Bluetooth<sup>®</sup> communication and entertainment system for motorcycle helmets.

This Manual describes the features of your SMARTH and how to use them.

We wish you a great SMARTH experience with your SMARTH and encourage you to write to us at **support@cardosystems.com** regarding any questions, suggestions or comments you may have.

If you have not yet installed the SMARTH headset in your helmet, please install it as described in the SMARTH Installation Guide provided in the package.

## **1.1 Abbreviations**

The following abbreviations are used in this manual:

| Abbreviation | Description                                             |
|--------------|---------------------------------------------------------|
| A2DP         | Advanced Audio Distribution Profile (Bluetooth profile) |
| AGC          | Automatic Gain Control                                  |
| IC           | Intercom                                                |
| RDS          | Radio Data System                                       |
| VOX          | Voice Operated Control                                  |

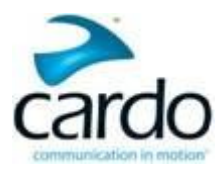

## 2. Charging the SMARTH

Make sure that your SMARTH battery is fully charged for at least 4 hours before initial use.

## To charge the SMARTH:

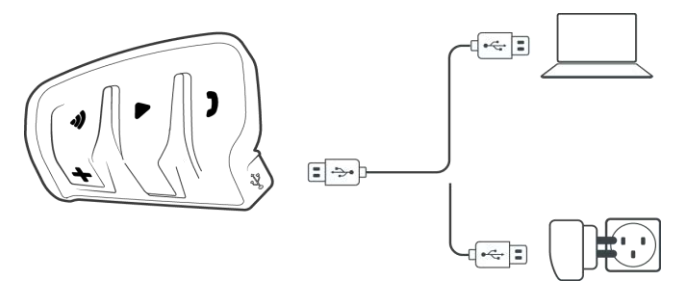

- 1. Connect the USB cable Type A plug to either the wall charger supplied with your SMARTH, or to a computer USB port.
- 2. Connect the USB cable Type B plug to the SMARTH USB port.
- Charging with the wall charger is faster than via a computer USB port.
- Charging your headset switches it off automatically. To use your headset while it is being charged, switch it on. (see Section 3.2 Switching Your Headset On/Off).

During charging, the LED indicates charging status as follows:

- red LED on charging
- red LED off charging complete

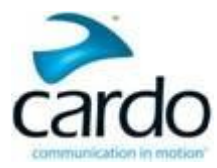

## 3. Getting Started

## 3.1 Getting to Know Your Headset

The SMARTH headset has the following items for operating the unit:

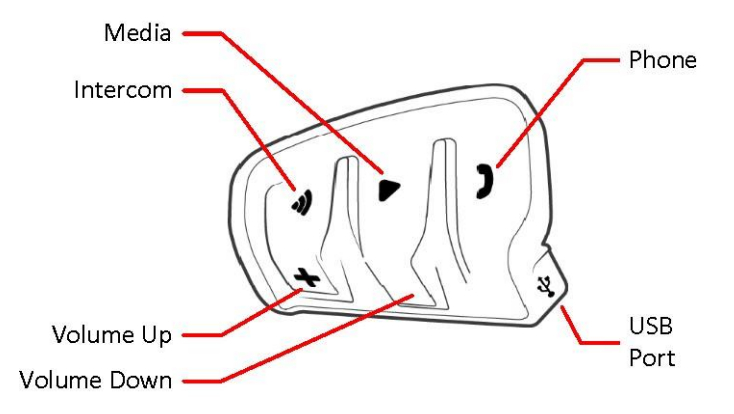

## 3.2 Switching Your Headset On/Off

## To switch your SMARTH on:

• Tap ~Audio and ~Phone. The speaker plays an ascending tone and a voice message "Hello SMARTH".

The LED confirms your SMARTH is on:

- Normal and low battery states LED flashes blue three times.
- Charging LED flashes purple three times.

## To switch your SMARTH off:

• Tap ~Audio and ~Phone. The speaker plays a descending tone and a voice message "Goodbye".

Connecting your headset to a charge switches off the headset.

## 3.3 Different Ways to Operate Your SMARTH

You can operate the various features by any of the following methods:

- Pressing a button or combination of buttons on the headset.
- Using the SmartSet app on your mobile device (once it is paired with the headset).
- Using the Voice-Assisted Menu in combination with either headset buttons or with the VOX (by saying a word loudly, see the note below).
- Automatic voice recognition (by saying a command, for example "radio on").

This manual describes the most suitable method or methods to operate each feature.

LEDs indicates modes and events for the battery states. For more information, see Modes and Events SMARTH

You hear voice announcements on your headset for mode changes and events.

VOX (voice operated control) is for hands free operation of your SMARTH. You can say a word or phrase loudly and your SMARTH performs that function. You can also adjust VOX sensitivity for the microphone, see "Configuring Your SMARTH Basic Settings" on page 18

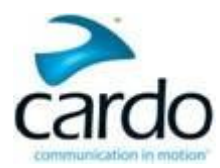

## 3.4 Basic Functions

## To turn the volume up for current audio source:

• Tap ~Volume Up.

With each tap, a louder tone is played on the speaker.

## To turn the volume down for current audio source:

• Tap ~Volume Down.

With each tap, a quieter tone is played on the speaker.

## To mute the microphone completely and lower the speaker volume for the current state:

• Tap ~Volume Up and ~Volume Down.

The red LED comes on for 2 seconds and a descending tone is played on the speaker.

You can automatically adjust your volume to reduce noise by using AGC (automatic gain control). AGC adjusts your volume according to ambient noise and riding speed. You can also adjust AGC sensitivity, see "Configuring Your SMARTH Basic Settings" on page 18.

## 3.5 Pairing Your Headset to Bluetooth Devices

Your SMARTH has two Bluetooth channels for connection to mobile phones, GPS devices and music players with A2DP.

To connect your SMARTH to a Bluetooth device, you must first pair them. Once paired, they automatically recognize each other whenever they are within range (10m / 33ft).

If you are pairing more than one device, Cardo recommends that you pair the mobile phone to channel 1, and the GPS or music player to channel 2.

## 3.5.1 Pairing through the Headset Buttons

## To pair Bluetooth channel 1 to a device:

- 1. Enable Bluetooth on the device.
- 2. Press ~Phone for 5 seconds.
- 3. Search for Bluetooth devices on your device as described in your device's instructions.
- 4. After a few seconds the device lists your SMARTH. Select it.
- 5. If prompted for a PIN or Passkey, enter 0000 (four zeros).
- 6. The device confirms that pairing has succeeded and the LED flashes purple for 2 seconds.

## To pair Bluetooth channel 2 to another device:

- 1. Enable Bluetooth on the device.
- 2. Press ~Audio for 5 seconds.
- 3. Tap ~Phone twice until the LED start flashing red and green.
- 4. Search for Bluetooth devices on your device as described in your device's instructions.
- 5. After a few seconds the device lists your SMARTH. Select it.
- 6. If prompted for a PIN or Passkey, enter 0000 (four zeros).
- 7. The device confirms that pairing has succeeded and the LED flashes purple for 2 seconds.

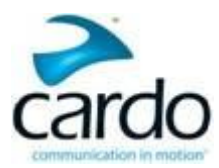

## To pair a Bluetooth channel to a GPS device:

- 1. Enable Bluetooth on the device.
- 2. Press ~Phone for 5 seconds.

If you want to pair the GPS device to Bluetooth channel 2, tap ~Phone twice.

- 3. Tap ~Volume Up.
- 4. The device confirms that pairing has succeeded and the LED flashes purple for 2 seconds.

## To cancel the pairing process:

• Press ~Phone until the LED stops flashing red and blue or green and blue.

## To reset all Bluetooth device pairing:

- 1. Press ~ and ~Phone for 5 seconds and your SMARTH LED confirms pairing reset:
  - Normal and low battery states LED flashes purple slowly 5 times.
  - Charging LED flashes purple and red slowly 5 times.
  - If pairing is not completed within 2 minutes, the headset automatically returns to Standby.
  - If you have paired two different mobile phones directly to your SMARTH, set one as default for making calls (see "Setting the Default Mobile Phone" on page 26).
  - If your GPS supports it, you can pair the second mobile phone directly to the GPS and then pair the GPS to your SMARTH, and so connect both mobile phones and the GPS to your SMARTH.
  - Not all Bluetooth mobile phones broadcast Bluetooth Stereo music (A2DP), even if the phone has an MP3 player function. Consult your mobile phone's user manual for more information.
  - Not all Bluetooth GPS devices allow connection to Bluetooth audio devices. Consult your GPS User Manual for more information.

## 3.5.2 Pairing through the Headset Voice-Assisted Menu

## To pair your SMARTH with Cardo headsets through the headset voice-assisted menu:

- 1. Tap ~ and ~Volume Up twice.
- 2. When the voice-assisted menu reaches "Advanced Features", tap ~ or use VOX.
- 3. When the voice-assisted menu reaches the required option, tap ~ or use VOX.
- To reset all Bluetooth intercom pairing, select the menu option "Reset Mobiles and GPS Pairing".

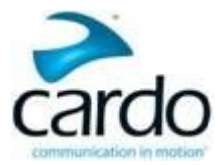

## 3.6 Pairing the Bluetooth Intercom

The SMARTH allows full-duplex Bluetooth intercom communication for chatting with up to three riders on Cardo or non-Cardo devices.

To connect your SMARTH to another device with a Bluetooth intercom, you must first pair their channels. Once paired, the headsets automatically recognize each other whenever they are in range (line of sight up to 1.2 km / 3,900 ft subject to terrain).

- Pairing a channel replaces any existing paired device on that channel with the new device.
- If you have purchased the SMARTH MultiSet, the retail package contains two prepaired units configured to communicate on Channel A.
- Your SMARTH is compatible with most Cardo models for Bluetooth intercom calls. In addition, it is also compatible with the Schuberth SRC-System<sup>™</sup>. Intercom range with other models is limited to the distance of the device with the shorter range.

For details on how to pair and use your SMARTH with other SMARTH models, go to <u>www.cardosystems.com/compatibility</u>.

## 3.6.1 Pairing the Bluetooth Intercom to other Cardo Headsets

## To pair your SMARTH with Cardo headsets through the headset buttons:

- 1. Confirm your SMARTH is in Bluetooth intercom mode:
  - Normal battery state LED flashes blue slowly.
  - Low battery state LED flashes red slowly.
  - Charging LED flashes purple slowly.

If your SMARTH is not in Bluetooth intercom mode, press ~Intercom and ~Audio. For more information see, "Switching to Bluetooth Intercom" on page 31.

2. On your headset, press ~ for 5 seconds.

- 3. Select the Bluetooth intercom channel you would like to pair:
  - Channel A do not tap anything (default channel).
  - Channel B tap ~ twice.
- 4. On the other Cardo headset, activate Bluetooth pairing mode (see the other Cardo headset user manual).
- 5. The device confirms that pairing has succeeded and the LED flashes purple for 2 seconds.
  - To cancel the pairing process, press ~Phone until the LED stops flashing.
  - If pairing is not completed within 2 minutes, the headset automatically returns to Standby.
  - To reset all Bluetooth intercom pairing, while in Bluetooth intercom pairing mode, press ~ and ~Phone for 2 seconds.

## To pair your SMARTH with Cardo headsets through SmartSet:

- 1. Confirm your SMARTH is in Bluetooth intercom mode:
  - Normal battery state LED flashes blue slowly.
  - Low battery state LED flashes red slowly.

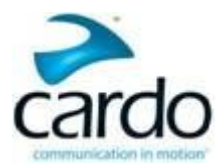

Charging - LED flashes purple slowly.

If your SMARTH is not in Bluetooth intercom mode, press ~Intercom and ~Audio. For more information see, "Switching to Bluetooth Intercom" on page 31.

- 2. Open SmartSet and tap
- 3. Tap Bluetooth
- 4. Tap **Add** for the required channel. and follow the on screen menus.
  - To reset all Bluetooth intercom pairing, tap **Delete all**.

## To pair your SMARTH with Cardo headsets through the headset voice-assisted menu:

- 1. Confirm your SMARTH is in Bluetooth intercom mode:
  - Normal battery state LED flashes blue slowly.
  - Low battery state LED flashes red slowly.
  - Charging LED flashes purple slowly.

If your SMARTH is not in Bluetooth intercom mode, press ~Intercom and ~Audio. For more information see, "Switching to Bluetooth Intercom" on page 31.

- 2. Tap ~ and ~Volume Up twice.
- 3. When the voice-assisted menu reaches "Advanced Features", tap ~ or use VOX.
- 4. When the voice-assisted menu reaches your required option ("Pair Intercom A", "Pair Intercom B", or "Pair Intercom C"), tap ~ or use VOX.
  - To reset all Bluetooth intercom pairing, select the menu option "Reset Channel A & B Pairing".

## 3.6.2 Pairing the Bluetooth Intercom to non-Cardo Headsets

The Cardo gateway enables Cardo headsets to connect to non-Cardo over Bluetooth.

## To pair your SMARTH with non- Cardo headsets through the headset buttons:

- 1. Confirm your SMARTH is in Bluetooth intercom mode:
  - Normal battery state LED flashes blue slowly.
  - Low battery state LED flashes red slowly.
  - Charging LED flashes purple slowly.

If your SMARTH is not in Bluetooth intercom mode, press ~Intercom and ~Audio. For more information see, "Switching to Bluetooth Intercom" on page 31.

- 2. On your headset, press ~ for 5 seconds.
- 3. Select the Bluetooth intercom channel you would like to pair:
  - Channel A do not tap anything (default channel).
  - Channel B tap ~ twice.
- 4. Tap ~Phone to activate the Cardo gateway.

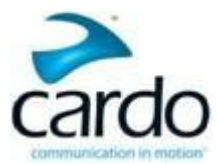

- 5. On the non-Cardo headset, activate Bluetooth pairing mode (see the non- Cardo headset user manual).
- 6. The device confirms that pairing has succeeded and the LED flashes purple for 2 seconds.
  - To cancel the pairing process, press ~Phone until the LED stops flashing.
  - If pairing is not completed within 2 minutes, the headset automatically returns to Standby.
  - To reset all Bluetooth intercom pairing, while in Bluetooth intercom pairing mode, press ~ and ~Phone for 2 seconds.

## To pair your SMARTH with non-Cardo headsets through SmartSet:

- 1. Confirm your SMARTH is in Bluetooth intercom mode:
  - Normal battery state LED flashes blue slowly.
  - Low battery state LED flashes red slowly.
  - Charging LED flashes purple slowly.

If your SMARTH is not in Bluetooth intercom mode, press ~Intercom and ~Audio. For more information see, "Switching to Bluetooth Intercom" on page 31.

## 2. Open SmartSet and tap

- 3. Tap Bluetooth.
- 4. Tap **Add** for the required channel. and follow the on screen menus.
  - To reset all Bluetooth intercom pairing, tap **Delete all**.

To pair your SMARTH with non- Cardo headsets through the headset voice-assisted menu:

- When using voice-assisted menus, you can only pair through Channel B.
- 1. Confirm your SMARTH is in Bluetooth intercom mode:
  - Normal battery state LED flashes blue slowly.
  - Low battery state LED flashes red slowly.
  - Charging LED flashes purple slowly.

If your SMARTH is not in Bluetooth intercom mode, press ~Intercom and ~Audio. For more information see, "Switching to Bluetooth Intercom" on page 31.

2. Tap ~ and ~Volume Up twice.

- 3. When the voice-assisted menu reaches "Advanced Features", tap  $\sim$  or use VOX.
- 4. When the voice-assisted menu reaches your required option ("Pair Mobile phone to Channel 1", "Pair Mobile phone to Channel 2", or "Pair GPS to Channel 1 ), tap ~ or use VOX.

• To reset all Bluetooth intercom pairing, select the menu option "Reset Channel A & B Pairing".

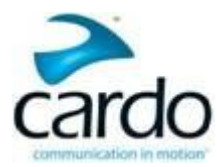

## 3.7 Using One+8 Intercom

You can use One+8 Intercom for conference calls with up to 8 riders. The riders are called "buddies". You preset your buddies in your "buddy list" with any name you chose. You can connect with your buddies directly using a buddy name on your buddy list.

If your buddy is not in intercom range, One+1 Intercom automatically makes a phone to the buddy. You use Cardo Community to set each buddy's phone number.

## 3.7.1 Managing Your One+8 Intercom Buddy List

You must add riders to your One+1 buddy list before using One+8 Intercom.

You add yourself to the buddy list so other riders on the buddy list can call you.

#### To add a buddy to your One+8 buddy list:

- To use Cardo Community:
- To use the headset buttons:
  - a. Make sure that your headset is paired to the mobile device on which SmartSet is installed.
  - b. Tap ~Intercom and ~Volume Up for 5 seconds.
  - c. xxx
- To use SmartSet:
  - a. Make sure that your headset is paired to the mobile device on which SmartSet is installed.
  - b. Tap
  - c. Tap Bluetooth.

If your SMARTH is not in Bluetooth intercom mode, SmartSet prompts you to change to Bluetooth intercom. Tap **OK**.

- d. In **BUDDIES**, tap Add \_ xxx
- e. SmartSet prompts you to confirm you are entering Buddy Pairing mode. Tap YES.

#### To change a buddy on your One+8 buddy list:

- To use the headset buttons:
- To use SmartSet:
  - a. Make sure that your headset is paired to the mobile device on which SmartSet is installed.

b. Tap

- c. Tap Bluetooth.
- d. In **BUDDIES**, tap xxx. xxx
- e. xxx
- To use the headset voice-assisted menu:

#### To remove a buddy from your One+8 buddy list:

• To use the headset buttons:

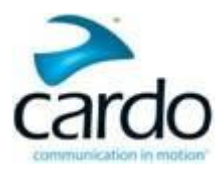

- To use SmartSet:
  - a. Make sure that your headset is paired to the mobile device on which SmartSet is installed.

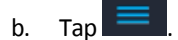

- c. Tap **Bluetooth**.
- d. In **BUDDIES**, tap xxx. xxx
- e. xxx
- To use the headset voice-assisted menu:

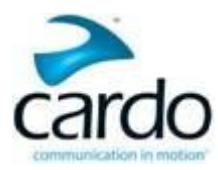

## 4. Before You Ride

Get the most out of your SMARTH by changing the settings and customizing your headset according to your own personal preferences.

You can customize your SMARTH using either of the following methods:

- Cardo SmartSet App on iOS / Android (see "Configuring Your SMARTH through Cardo SmartSet" on the next page).
- Cardo Community on Windows / Mac minimum requirements Windows® XP<sup>™</sup> / Mac OS X 10.8 (see "Configuring Your SMARTH through the Cardo Community" on page 23).
- Headset buttons
- Voice-assisted menu on your device

| Cardo recommends customizations and settings before setting out on the road. |                  |                                                                                                    |                               |                    |                            |
|------------------------------------------------------------------------------|------------------|----------------------------------------------------------------------------------------------------|-------------------------------|--------------------|----------------------------|
| Object                                                                       | Default<br>Value | Description                                                                                                    | SmartSet App<br>(iOS/Android) | Cardo<br>Community | Voice-<br>Assisted<br>Menu |
| AGC sensitivity for the<br>speakers<br>(Off/Low/Medium/High)                 | Medium           | Automatic Gain Control<br>allowing the automatic<br>adjustment of volume<br>according to ambient noise<br>and riding speed.                                                                                                    | ü                             | ü                  | ü                          |
| Audio priority<br>(A2DP/Bluetooth<br>intercom/ DMC intercom)                 | Intercom         | Priority of audio source<br>playing through speakers<br>and preventing current<br>intercom call from<br>interruption.                                                                                                    | ü                             | ü                  | ü                          |
| Click-to-Link settings<br>(Enable/Disable)                                   | Enable           | Spontaneous way to instantly<br>initiate one-on-one intercom<br>calls with other riders near<br>you, without being paired.                                                                                                    | ü                             | ü                  | ü                          |
| Create, join or leave a group of riders                                      | Empty            | DMC intercom groups. For<br>more information, see<br>"Creating Groups for<br>DMC Intercom" on page 28.                                                                                                    | ü                             | û                  | ü                          |
| Download the latest<br>firmware upgrade                                      | N/A              | For new features, your<br>Cardo headset software may<br>periodically require<br>upgrades. Firmware<br>upgrades implement<br>software upgrades. For<br>more information, see<br>"Upgrading Firmware for<br>New Features" on page 25. | û                             | ü                  | û                          |
| FM Band                                                                      |                  | lf you are in Japan, select<br>Japan. Otherwise, select<br>Worldwide.                                                                                                    | ü                             | û                  | ü                          |

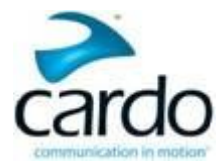

| Object                                                     | Default<br>Value               | Description                                                                                                    | SmartSet App<br>(iOS/Android) | Cardo<br>Community | Voice-<br>Assisted<br>Menu |
|------------------------------------------------------------|--------------------------------|----------------------------------------------------------------------------------------------------|-------------------------------|--------------------|----------------------------|
| Intercom Mode<br>(DMC/Bluetooth)                           | Bluetooth<br>Intercom          | DMC intercom and Bluetooth intercom.                                                                                                    | ü                             | û                  | ü                          |
| Intercom-to-Phone<br>(Enable/Disable)                      | Enable                         | Automatically divert<br>intercom calls to mobile<br>calls.                                                                                                    | ü                             | ü                  | û                          |
| Language                                                   | According<br>to Your<br>Region | Voice-assisted menu<br>language.                                                                                                    | ü                             | û                  | ü                          |
| Background Audio Level<br>(Enable/Disable)                 | N/A                            | xxx.                                                                                                    | ü                             | û                  | û                          |
| RDS (Enable/Disable)                                       | Disable                        | Radio Data System allows the<br>radio to automatically retune<br>to the strongest frequency<br>available for the FM station<br>you are listening to when<br>the signal becomes too weak | ü                             | ü                  | ü                          |
| Set speed dial numbers                                     | Empty                          | Pre-set phone numbers for automatic dialing.                                                                                                    | ü                             | ü                  | û                          |
| Set the 6 FM radio presets                                 | 90.0                           | Pre-set FM radio stations for automatic tuning.                                                                                                    | ü                             | ü                  | û                          |
| Spoken Status<br>Announcements<br>(Enable/Disable)         | Enable                         | Voice announcements so<br>you always know to whom<br>or to what device you are<br>connected.                                                                                            | ü                             | ü                  | ü                          |
| VOX operation                                              | Enable                         | Hands-free operation using a voice activity director.                                                                                                    | ü                             | ü                  | ü                          |
| VOX sensitivity for the<br>microphone<br>(Low/Medium/High) | Medium                         | Automatically adjusts the<br>level of ambient noise for<br>your microphone while you<br>riding.                                                                                         | ü                             | ü                  | ü                          |

VOX and AGC performance vary based on environmental conditions, including driving speed, helmet type and ambient noise. For improved performance, minimize the wind impact on the microphone by using the large microphone sponge and closing the visor.

## 4.1 Configuring Your SMARTH through Cardo SmartSet

You can configure your SMARTH through your mobile phone by installing the Cardo SmartSet available at Google Play Store and Apple App Store.

The minimum operating system requirements for SmartSet are:

- Android: 4.0 and higher
- IOS: 10.8 and higher

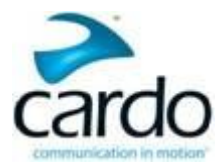

## 4.1.1 Configuring Your SMARTH Basic Settings

## To configure your SMARTH through the SmartSet app:

- 1. Make sure that your headset is paired to the mobile device on which SmartSet is installed.
- 2. Open SmartSet and tap

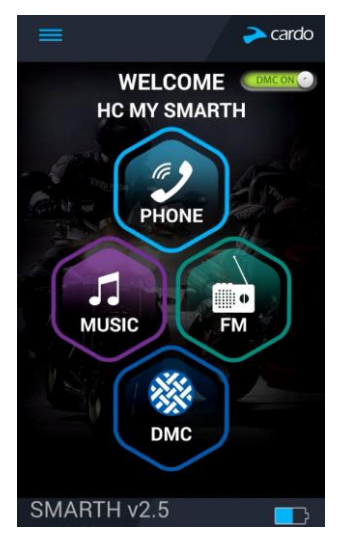

3. The settings screen appears.

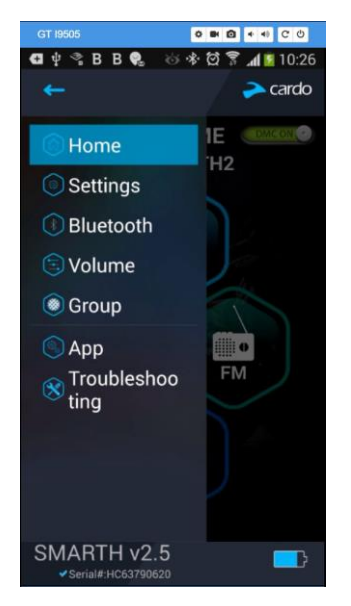

- 4. Use the appropriate menu to configure your SMARTH settings:
  - Settings SMARTH features
    - \* MY DEVICE change Device Name
    - \* LANGUAGE set Language, enable/disable Spoken Status Announcements
    - \* VOX enable/disable VOX Activation, set VOX Sensitivity (low, medium, or high), set VOX Operation (Voice command or Intercom call)
    - \* AGC enable/disable AGC Activation, set AGC Sensitivity (low, medium, or high)

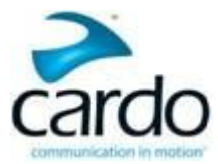

- FEATURES enable/disable Click-to-link, enable/disable IC to Phone, enable/disable Background Audio Level, set A2DP/IC Priority (A2DP or Intercom), Reset to Factory, set FM Band Region (Worldwide or Japan)
- Bluetooth connected devices and riders, manage One+8 Buddy List
- Volume sets the level for each audio source (mobile phone, intercom, music, FM, announcements, background audio-level).
- Group - DMC intercom group manager - list of groups you created, list of groups you joined, active groups, create a New Group, Join Group an existinggroup

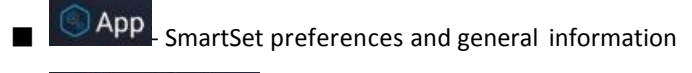

S Troubleshoo ting

- FAQ, email Cardo SUPPORT, FEEDBACK

Streaming more than one audio source is known as parallel audio streaming.

## 4.1.2 Configuring Speed Dial Numbers

## To configure the speed dial numbers:

1. In the Home screen, tap PHONE.

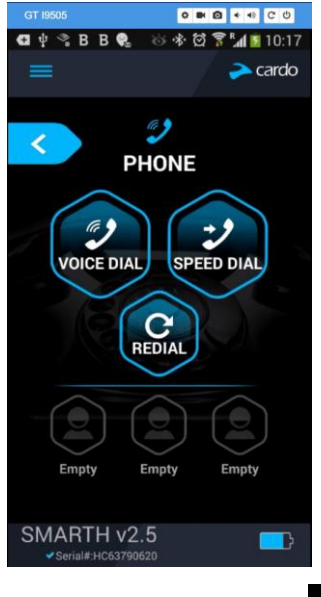

2. Press SPEED DIAL or one of

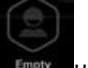

until the following screen appears:

3. Enter the desired phone number and tap OK.

The speed dial numbers are only available only through SmartSet.

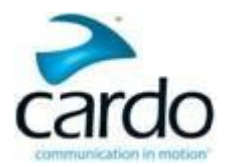

## 4.1.3 Configuring Your FM Radio Manually

Your SMARTH includes a built-in FM radio with a six presets and Radio Data System (RDS). RDS allows the FM radio to automatically retune to the strongest frequency available for the FM station you are listening to when the signal becomes too weak.

You can configure your FM radio preset stations manually or using auto tuning. To configure the FM radio presets using auto tuning, see "Configuring Your FM Radio Using Auto Tuning" on the next page.

To configure RDS see, "Configuring FM Radio RDS Retuning through Cardo SmartSet" on page 23.

## To configure the six FM radio preset radio stations manually:

1. In the Home screen, tap **FM**.

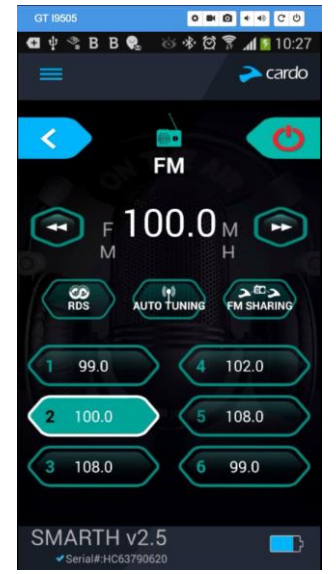

2. Press the required preset until the following screen appears:

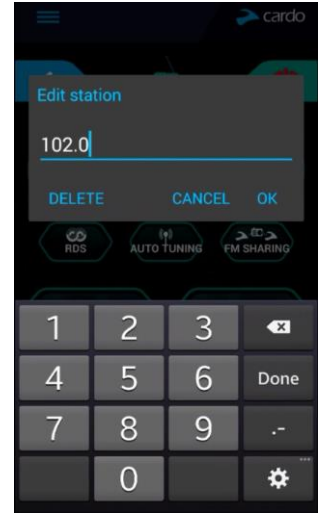

- 3. Enter the desired FM station's frequency and tap OK.
- 4. To delete a preset station, tap **DELETE** in Step 2

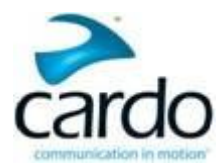

- Preset radio station 1 cannot be deleted.
- During a station scan, deleted preset radio stations are skipped. The station scan automatically advanced to the next defined preset station. For more information, see "Listening to FM Radio" on page 40.

## 4.1.4 Configuring Your FM Radio Using Auto Tuning

You can configure your SMARTH FM radio preset stations using auto tuning. Auto tuning automatically locates FM stations.

The FM Band Frequency is set to Worldwide FM frequencies by default. In Japan, you must change the FM Band.

## To set the FM Band:

1. Open SmartSet and tap

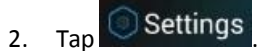

3. Scroll to the **FEATURES** section and tap **Worldwide** or **Japan** to toggle your **FM Band Region**.

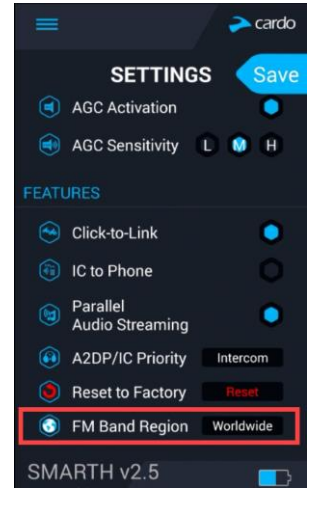

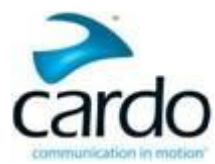

## To configure the six FM radio preset radio stations using Auto Tuning:

1. In the Home screen, tap **FM**.

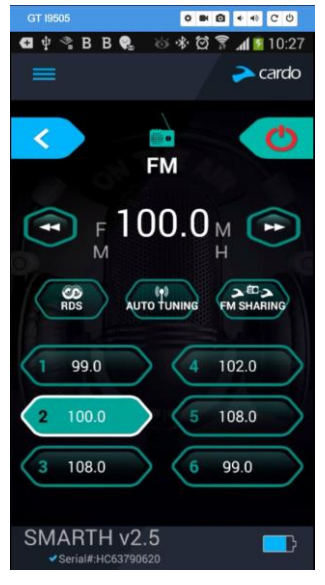

Press . The preset is automatically reset to the FM station with the strongest signal available.

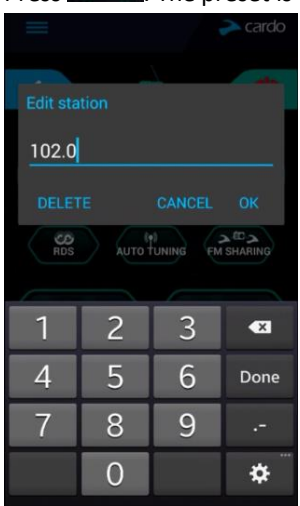

2.

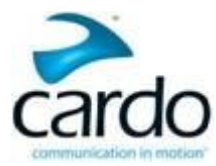

## 4.1.5 Configuring FM Radio RDS Retuning through Cardo SmartSet

## To enable/disable RDS:

1. Open SmartSet and tap

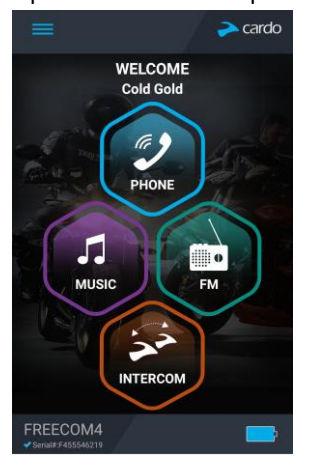

2. In the Home screen, tap **FM**.

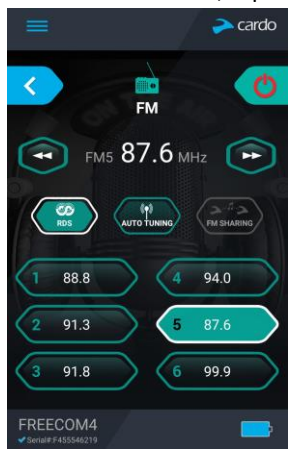

3. Tap . RDS enables/disables.

## 4.2 Configuring Your SMARTH through the Cardo Community

You can configure your SMARTH through your computer by connecting it to the headset with the provided USB cable and running the Cardo Updater while your computer is connected to the Cardo Community website.

The minimum operating system requirements for the Cardo Updater are:

- Windows<sup>®</sup> XP<sup>™</sup>
- Mac OS X 10.7.

## 4.2.1 Installing the Cardo Updater on Your Computer

## To install the Cardo Updater on your computer:

- 1. Go to <u>http://cardosystems.com/cardo-community/</u>, register and login.
- 2. Download the Cardo Updater from the provided links and install it on your computer.

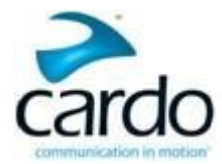

## 4.2.2 Configuring Your SMARTH Basic Settings

## To configure your SMARTH through the Cardo Community:

- 1. Run the Cardo Updater.
- 2. Using the USB cable provided with your SMARTH, connect your headset to the computer USB port. The **GENERAL SETTINGS** window appears:

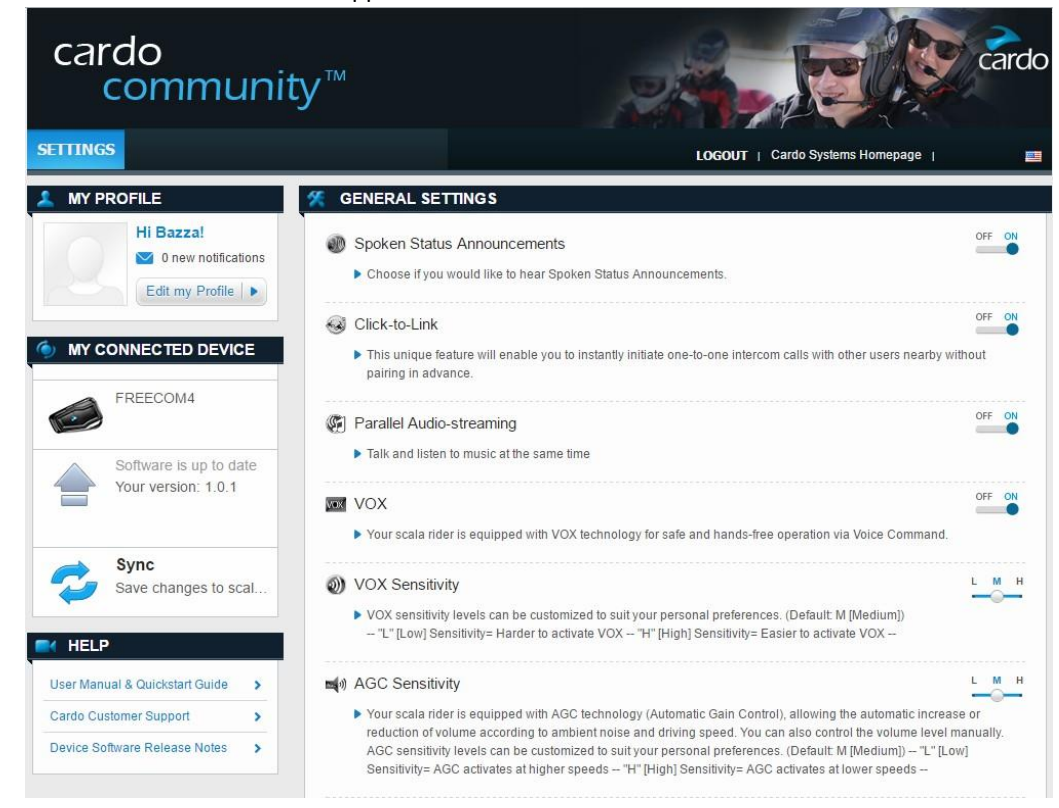

3. Set the options you require for each feature, using the provided explanations as a guide.

## 4.2.3 Configuring Your FM Radio through Cardo Cardo Community

To configure the six FM radio preset radio stations using Cardo Community:

1. Scroll down to **FM RADIO PRESETS**.

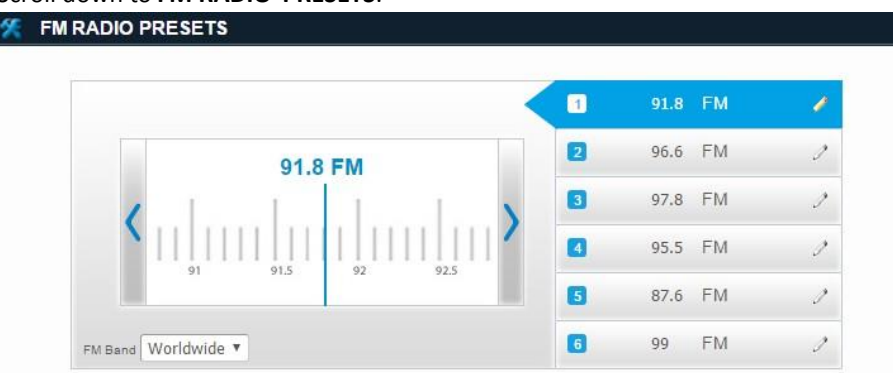

- 2. On FM Band:
  - If in Japan, select Japan.
  - Otherwise, select **Worldwide**.

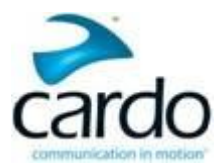

- 3. On the preset station you want to edit, click
- 4. Enter the desired FM station's frequency and press Enter.

You can also use the left and right blue arrows on the frequency scale to update the preset frequency.

## 4.2.4 Upgrading Firmware for New Features

For new features, Cardo may periodically update the SMARTH firmware.

## To update the firmware:

- 1. Go to <u>http://cardosystems.com/cardo-community/</u>, register and login.
- 2. Download the Cardo Updater from the provided links and install it on your computer.
- 3. Connect the USB cable Type A plug to your computer USB port. 2.
- 4. Connect the USB cable Type B plug to the SMARTH USB port.

## 4.3 Configuring Your SMARTH through the Headset Voice-Assisted Menus

You can configure your SMARTH using the headset's voice-assisted menu in combination with either headset buttons or use VOX.

## To configure your SMARTH through the voice-assisted menus:

- 1. Confirm your SMARTH is in Bluetooth intercom mode:
  - Normal battery state LED flashes blue slowly.
  - Low battery state LED flashes red slowly.
  - Charging LED flashes purple slowly.

If your SMARTH is not in Bluetooth intercom mode, press ~Intercom and ~Audio. For more information see, "Switching to Bluetooth Intercom" on page 31.

- 2. Tap ~Phone and ~Volume Down for 5 seconds.
- When the voice-assisted menu reaches your required option ("Language", "A2DP Audio Priority", "Spoken Status Announcements", "Click-to-Link", "AGC", "RDS", "VOX Sensitivity", "VOX", "Background Audio Level "), tap ~ or use VOX.

## 4.4 Checking Battery Status through Cardo SmartSet

## **Battery Status on Your Mobile Phone**

If you installed SmartSet on your mobile phone, you can check the battery status as follows:

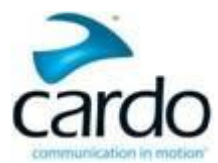

• Android - the headset battery indicator appears in the app bottom right-corner, as well as in the notification bar:

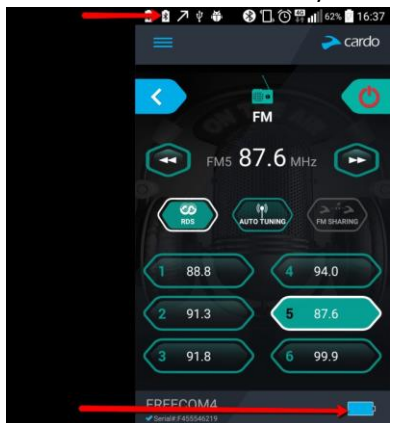

• iOS - the headset battery indicator appears next to the iPhone battery indicator.

If your SMARTH battery level reaches 20%, you hear a battery status voice announcement warning you that your battery is low.

## 4.5 Setting the Default Mobile Phone

If you paired your headset to two mobile phones, you must set one of them as the default phone for outgoing calls.

## To set the default phone through SmartSet:

- 1. Confirm your SMARTH is in Bluetooth intercom mode:
  - Normal battery state LED flashes blue slowly.
  - Low battery state LED flashes red slowly.
  - Charging LED flashes purple slowly.

If your SMARTH is not in Bluetooth intercom mode, press ~Intercom and ~Audio. For more information see, "Switching to Bluetooth Intercom" on page 31.

## 2. Open SmartSet and tap

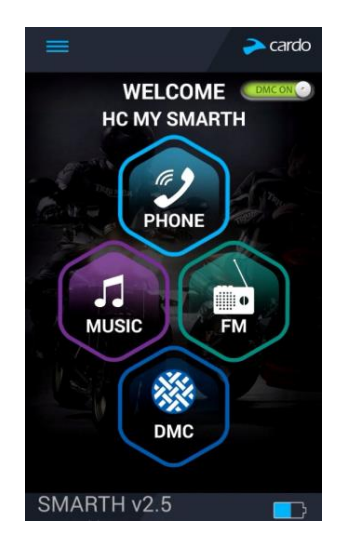

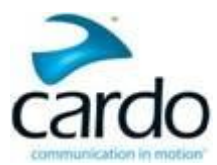

3. Under **BLUETOOTH**, tap **PRIORITY** for the default mobile phone.

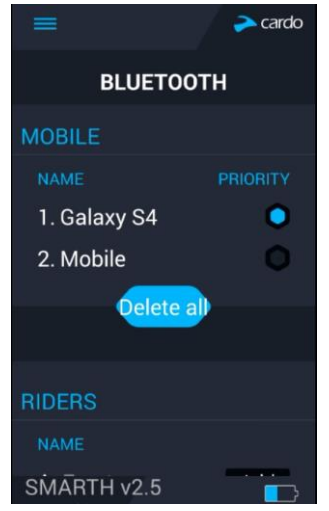

## To set the default phone through the Cardo Community

## To set the default phone through the headset:

• During a mobile call, press ~Phone for 5 seconds.

## 4.6 Using Voice Commands

You can use voice commands for hands free operation of certain SMARTH features. Voice commands use voice recognition. You loudly say a command and SMARTH performs the action. Voice commands are available in various languages. English is the default language. You can change the language to another available language.

SMARTH uses pre-defined voice commands. The voice commands for each mode are as follows:

| In Mode                  | To Perform The Action                            | Say                                            |
|--------------------------|--------------------------------------------------|------------------------------------------------|
| Standby mode             | Hear voice the command list                      | "Command List"                                 |
|                          | Start A2DP                                       | "Music On"                                     |
|                          | Turn on the FM radio                             | "Radio On"                                     |
|                          | Check battery status                             | "Battery Status"                               |
| Standby / FM / A2DP mode | Connect an One+8 Intercom call                   | < <say buddy="" name="">&gt;<sup>1</sup></say> |
|                          | Connect an intercom conference call with A and B | "Call Intercom" <sup>2</sup>                   |
| FM Radio                 | Turn off the FM radio                            | "Radio Off"                                    |
|                          | Jump forward to the next preset station          | "Next Station"                                 |
|                          | Jump backward to the previous preset station     | "Previous Station"                             |
| A2DP Music               | Stop/pause A2DP                                  | "Music Off"                                    |
|                          | Play the next music track                        | "Next Track"                                   |
|                          | Play the previous music track                    | "Previous Track"                               |
| DMC intercom             | Mute the DMC intercom group                      | "Mute the Pack" <sup>2</sup>                   |
|                          | Unmute the DMC intercom group                    | "Unmute the Pack" <sup>2</sup>                 |

<sup>1</sup>You must be in DMC intercom mode. For more information, see "Creating Groups for DMC Intercom" on the next page

<sup>2</sup>You must be in Bluetooth intercom mode.

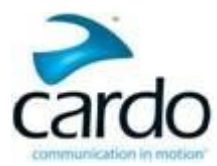

## To use a voice command:

- 1. Confirm you are in the correct mode for your desired voice command.
- 2. Say the voice command loudly.

## 4.7 Creating Groups for DMC Intercom

The SMARTH uses Dual DMC<sup>™</sup> (Dynamic Meshwork Communication) technology. DMC creates a spontaneous and fluid virtual network of riders providing seamless group communications. DMC is a more stable connection in a group of riders than the Bluetooth intercom mode. DMC range is 3.6 km / 2.2 m.

Under tough environmental conditions (dense forest, narrow buildings, heavy traffic), DMC intercom range may be reduced. Once conditions improve, the range increases again.

In DMC intercom mode, each rider acts as an autonomous hub that maintains simultaneous and independent communication links with each of the other members in the group, operating in a mesh network.

Whenever a SMARTH a group member cannot directly connect with group members beyond his DMC intercom range, DMC readjusts within split seconds re-connecting to the most suitable other group member in order to "leapfrog" to the remote member.

Any rider can start a new SMARTH DMC group. DMC automatically searches for other riders in DMC intercom grouping mode and in range then automatically adds them to the group.

Other riders can join, leave, and rejoin existing DMC groups without compromising the integrity of the ongoing multipoint conference call among the other group members.

SMARTH DMC intercom mode:

- is limited to a maximum of four riders
- a group can only have one "Group Creator"
- a group can have up to three "Group Members"
- a "Group Creator" can create up to 6 groups
- a "Group Member" can join up to 6 groups
- all members should be within 3 meters of the creator for pairing
- the group continues functioning even if the Group Creator is no longer available
- if a rider's connection is lost the rider remains part of the group and reconnects automatically once in range.

## 4.7.1 Starting DMC intercom Groups

You can start a new DMC intercom group.

## To create a new DMC group for SMARTH with Cardo headsets through the headset buttons:

- 1. Confirm your SMARTH is in DMC intercom mode:
  - Normal battery state LED flashes green slowly.
  - Low battery state LED flashes red slowly.
  - Charging LED flashes purple slowly.

## If your SMARTH is not in DMC intercom mode, press ~Intercom and ~Audio.

2. Press ~Intercom. The DMC group is created.

## To create a new DMC group for SMARTH with Cardo headsets through SmartSet:

1. Make sure that your headset is paired to the mobile device on which SmartSet is installed.

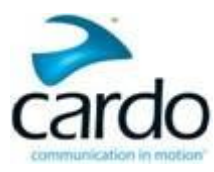

- 2. Slide Comcons to Concons. SMARTH is in DMC intercom mode
- 3. Tap 🗮
- 4. Tap **Group**.
- 5. Tap New Group.
- 6. Enter your New Group name and tap **OK**. Your DMC intercom group appears in group list.

## To create a new DMC group for SMARTH with Cardo headsets through the headset voice-assisted menu:

- 1. Confirm your SMARTH is in DMC intercom mode:
  - Normal battery state LED flashes green slowly.
  - Low battery state LED flashes red slowly.
  - Charging LED flashes purple slowly.

If your SMARTH is not in DMC intercom mode, press ~Intercom and ~Audio.

- 2. Tap ~ and ~Volume Up twice.
- 3. When the voice-assisted menu reaches "Advanced Features", tap ~Intercom or use VOX.
- 4. When the voice-assisted menu reaches the required option, tap ~Intercom or use VOX.

## 4.7.2 Joining DMC intercom Groups

You can join a DMC intercom group created by another rider. If you leave a group, see "Leaving DMC intercom Groups" on the next page

## To join an existing DMC group for SMARTH with Cardo headsets through the headset buttons:

- 1. Confirm your SMARTH is in DMC intercom mode:
  - Normal battery state LED flashes green slowly.
  - Low battery state LED flashes red slowly.
  - Charging LED flashes purple slowly.

If your SMARTH is not in DMC intercom mode, press ~Intercom and ~Audio.

2. On your headset, press ~Intercom for 5 seconds.

## To join an existing DMC group for SMARTH with Cardo headsets through SmartSet:

- 1. Make sure that your headset is paired to the mobile device on which SmartSet is installed.
- 2. Slide to Concorrection SMARTH is in DMC intercom mode.
- 3. Tap
- 4. Tap Group.
- 5. Tap Join Group. SmartSet confirms groups starts.
- 6. {cannot see next in }
- 7. Enter your New Group name and tap **OK**. Your DMC intercom group appears in group list.

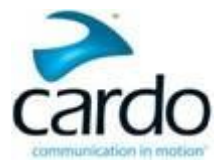

## To join an existing DMC group for SMARTH with Cardo headsets through the headset voice-assisted menu:

- 1. Confirm your SMARTH is in DMC intercom mode:
  - Normal battery state LED flashes green slowly.
  - Low battery state LED flashes red slowly.
  - Charging LED flashes purple slowly.

If your SMARTH is not in DMC intercom mode, press ~Intercom and ~Audio.

- 2. Tap ~ and ~Volume Up twice.
- 3. When the voice-assisted menu reaches "Advanced Features", tap ~Intercom or use VOX.
- 4. When the voice-assisted menu reaches the required option, tap ~Intercom or use VOX.

## 4.7.3 Leaving DMC intercom Groups

You can leave a DMC intercom group without deleting the DMC intercom group. For example, you may leave a group to create a new group or join another group. You can rejoin a group later, see "Joining DMC intercom Groups" on the previous page.

If your DMC group connection is lost, you remain part of the group. Once in range of any other group member, you automatically reconnect.

If your DMC group splits with some group members remaining in range of each other but not in range of all group members, you can continue speaking with the members still in range. Once in range of any other group member, you automatically reconnect.

If you join a new DMC group, you automatically leave your existing DMC group.

To leave an existing DMC group for SMARTH with Cardo headsets through the headset buttons:

- 1. Confirm your SMARTH is in DMC intercom mode:
  - Normal battery state LED flashes green slowly.
  - Low battery state LED flashes red slowly.
  - Charging LED flashes purple slowly.

If your SMARTH is not in DMC intercom mode, press ~Intercom and ~Audio.

#### To leave an existing DMC group for SMARTH with Cardo headsets through SmartSet:

## To leave an existing DMC group for SMARTH with Cardo headsets through the headset voice-assisted menu:

- 1. Confirm your SMARTH is in DMC intercom mode:
  - Normal battery state LED flashes green slowly.
  - Low battery state LED flashes red slowly.
  - Charging LED flashes purple slowly.

If your SMARTH is not in DMC intercom mode, press ~Intercom and ~Audio.

- 2. Tap ~ and ~Volume Up twice.
- 3. When the voice-assisted menu reaches "Advanced Features", tap ~Intercom or use VOX.

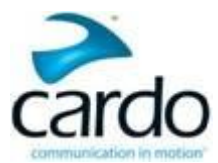

4. When the voice-assisted menu reaches the required option, tap ~Intercom or use VOX.

## 4.7.4 Deleting DMC intercom Groups

You can delete a DMC intercom group. You must join the deleted group again after deleting the group, see "Joining DMC intercom Groups" on page 29.

## To delete an existing DMC group for SMARTH with Cardo headsets through the headset buttons:

- 1. Confirm your SMARTH is in DMC intercom mode:
  - Normal battery state LED flashes green slowly.
  - Low battery state LED flashes red slowly.
  - Charging LED flashes purple slowly.

If your SMARTH is not in DMC intercom mode, press ~Intercom and ~Audio.

- 2. On your headset, tap ~Intercom.
- 3. Press ~Intercom for 5 seconds.

## To delete an existing DMC group for SMARTH with Cardo headsets through SmartSet:

- 1. Make sure that your headset is paired to the mobile device on which SmartSet is installed.
- 2. Open SmartSet and tap
- 3. Tap **Group**. The Group Manager appears.
- 4. Locate your required group and tap

To delete an existing DMC group for SMARTH with Cardo headsets through the headset voice-assisted menu:

## 4.7.5 Switching to Bluetooth Intercom

Your SMARTH operates in two intercom modes:

- Bluetooth intercom
- DMC intercom

You use DMC intercom in DMC intercom mode and Bluetooth intercom in Bluetooth intercom mode. The LED indicates your current intercom mode. You must be DMC intercom mode to use DMC intercom features. For other feature, you must be in Bluetooth intercom mode.

## To switch from DMC intercom to Bluetooth intercom for SMARTH with Cardo headsets through the headset buttons:

- 1. Confirm your SMARTH is in DMC intercom mode:
  - Normal battery state LED flashes green slowly.
  - Low battery state LED flashes red slowly.
  - Charging LED flashes purple slowly.
- 2. On your headset, press ~Intercom and ~Audio.

To switch from DMC intercom to Bluetooth intercom for SMARTH with Cardo headsets through SmartSet:

To switch from DMC intercom to Bluetooth Intercom for SMARTH with Cardo headsets through the headset voiceassisted menu:

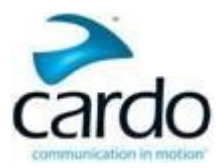

## 5. On the Road

## 5.1 Making and Receiving Phone Calls

You can use your mobile phone normally to make and receive phones while paired to your SMARTH.

## 5.1.1 Making Phone Calls

## To make a phone call using SMARTH with Cardo headsets through the headset buttons:

- with your mobile phone's voice dialing press ~Phone .
- dialing the default speed dial number press ~Phone three times.
- redialing the last number called press ~Phone twice (not available during mobile or Bluetooth intercom calls).

## To make a phone call using SMARTH with Cardo headsets through SmartSet:

- In SmartSet, either:
  - tap **Phone** then tap the required speed dial (to define speed dials, see "Configuring Speed Dial Numbers" on page 19).
    - or
  - tap **REDIAL**.

## To make a phone call using SMARTH with Cardo headsets through the headset voice-assisted menu:

- 1. Confirm your SMARTH is in Bluetooth intercom mode:
  - Normal battery state LED flashes blue slowly.
  - Low battery state LED flashes red slowly.
  - Charging LED flashes purple slowly.

If your SMARTH is not in Bluetooth intercom mode, press ~Intercom and ~Audio. For more information see, "Switching to Bluetooth Intercom" on the previous page.

- 2. Tap ~ and ~Volume Up twice.
- 3. When the voice-assisted menu reaches "xxx", tap ~Intercom or use VOX.
- 4. When the voice-assisted menu reaches the required option, tap ~Intercom or use VOX.

## 5.1.2 Answering Phone Calls

## To answer a phone call using SMARTH with Cardo headsets through the headset buttons:

• Tap ~Phone or ~.

To answer a phone call using SMARTH with Cardo headsets through SmartSet:

• In SmartSet, tap xxx.

## To answer a phone call using SMARTH with Cardo headsets through VOX:

• Say "xxx" loudly.

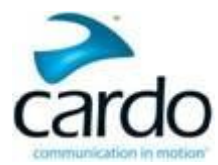

## 5.1.3 Rejecting Phone Calls

To reject a phone call using SMARTH with Cardo headsets through the headset buttons:

• Press ~Phone for 2 seconds.

To reject a phone call using SMARTH with Cardo headsets through SmartSet:

• In SmartSet, tap xxx.

To reject a phone call using SMARTH with Cardo headsets through VOX:

• Remain silent for 30 seconds.

## 5.1.4 Ending Phone Calls

To end a phone call using SMARTH with Cardo headsets through the headset buttons:

• Tap ~Phone.

To end a phone call using SMARTH with Cardo headsets through SmartSet:

• In SmartSet, tap xxx.

To end a phone call using SMARTH with Cardo headsets through VOX:

• Say "xxx' loudly.

## 5.1.5 Toggling Between Two Calls on Two Mobile Phones Paired to Your Headset

Your SMARTH can toggle between two calls on two mobile phones when both mobile phones are paired to your headset.

To toggle between two calls on two mobile phones using SMARTH with Cardo headsets through the headset buttons:

• Tap ~Phone twice.

## To toggle between two calls on two mobile phones using SMARTH with Cardo headsets through SmartSet:

• In SmartSet, tap xxx.

## To toggle between two calls on two mobile phones using SMARTH with Cardo headsets through VOX:

• Say "xxx' loudly.

## 5.1.6 Disconnecting the Current Call and Switching To The Second Call

You can disconnect the current call and switch to the second phone when both mobile phones are paired to your headset.

To disconnect the current call and switch to the call on the second phone when two mobile phones paired to your headset using SMARTH with Cardo headsets through the headset buttons:

• Tap ~Phone.

To disconnect the current call and switch to the call on the second phone when two mobile phones paired to your headset using SMARTH with Cardo headsets through SmartSet:

• In SmartSet, tap xxx.

To disconnect the current call and switch to the call on the second phone when two mobile phones paired to your headset using SMARTH with Cardo headsets through VOX:

• Say "xxx' loudly.

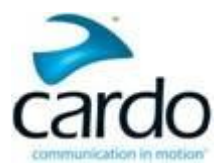

## 5.2 Using DMC intercom

You can use DMC intercom to speak with other riders in your DMC group (for more information on creating DMC intercom groups, see "Creating Groups for DMC Intercom" on page 28

"Creating Groups for DMC Intercom" on page 28

- mute/unmute DMC intercom groups, see "Muting DMC intercom Groups" below.
- leave DMC intercom groups, see "Leaving DMC intercom Groups" on page 30.
- delete DMC intercom groups, see "Deleting DMC intercom Groups" on page 31
- stream music in DMC intercom groups, see "Streaming Music in DMC intercom Mode" on the next page
- switch between DMC intercom and Bluetooth intercom, see "Switching to Bluetooth Intercom" on page 31

You must enable VOX when using DMC intercom. To enable VOX, see "Configuring Your SMARTH Basic Settings" on page 18.

## 5.2.1 Muting DMC intercom Groups

## To mute the DMC group for SMARTH with Cardo headsets through the headset buttons:

- 1. Confirm your SMARTH is in DMC intercom mode:
  - Normal battery state LED flashes green slowly.
  - Low battery state LED flashes red slowly.
  - Charging LED flashes purple slowly.

If your SMARTH is not in DMC intercom mode, press ~Intercom and ~Audio.

2. On your headset, press ~Intercom for 2 seconds.

## To mute the DMC group for SMARTH with Cardo headsets through SmartSet:

- 1. Make sure that your headset is paired to the mobile device on which SmartSet is installed.
- 2. Open SmartSet and tap the DMC
- 3. Tap MUTE GROUP.

## To mute the DMC group for SMARTH with Cardo headsets through the headset voice-assisted menu:

Muting DMC intercom mutes your microphone and speaker.

## 5.2.2 Unmuting DMC intercom Groups

## To unmute the DMC group for SMARTH with Cardo headsets through the headset buttons:

- 1. Confirm your SMARTH is in DMC intercom mode:
  - Normal battery state LED flashes green slowly.
  - Low battery state LED flashes red slowly.
  - Charging LED flashes purple slowly.

If your SMARTH is not in DMC intercom mode, press ~Intercom and ~Audio.

2. On your headset, tap ~Intercom.

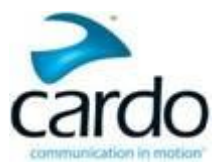

## To unmute the DMC group for SMARTH with Cardo headsets through SmartSet:

- 1. Make sure that your headset is paired to the mobile device on which SmartSet is installed.
- 2. Open SmartSet and tap the **DMC**.
- 3. Tap MUTE GROUP.

## To unmute the DMC group for SMARTH with Cardo headsets through the headset voice-assisted menu:

## 5.2.3 Streaming Music in DMC intercom Mode

## 5.2.3.1 Background Audio Level and Audio Source Priorities

The SMARTH can stream audio from two connected sources simultaneously, so that you can listen to your music or the FM radio while holding a DMC intercom conversation. Background Audio Level is automatically disabled during mobile phone conversations and GPS directions instructions.

By default, Background Audio Level is enabled. See Section 4 - Before You Ride to adjust the settings. If disabled, the SMARTH automatically determines which audio source to play based on the priority of the connected devices.

| Priority        | Audio Source                                                                            |  |  |
|-----------------|-----------------------------------------------------------------------------------------|--|--|
| Higher Priority | Mobile phone 1, GPS device instructions <sup>1</sup>                                    |  |  |
|                 | Mobile phone 2, GPS device instructions <sup>1</sup>                                    |  |  |
| $\uparrow$      | Intercom (Click-to-Link/DMC and Bluetooth modes) or A2DP music <sup>2</sup>             |  |  |
| Lower Priority  | A2DP music or Intercom (Click-to-Link/DMC and Bluetooth modes) <sup>2</sup><br>FM Radio |  |  |

<sup>1</sup>Phone calls and GPS temporarily mute DMC intercom, but group members remain part of the DMC intercom group.

<sup>2</sup>Depends on your A2DP/IC Priority setting, as configured in SmartSet (see "Configuring Your SMARTH through Cardo SmartSet" on page 17).

- Intercom modes all have the same priority, so ongoing intercom calls will not be interrupted by any other intercom call.
- Bluetooth intercom and Click-to-Link calls have the same priority, so Click-to-Link calls will not interrupt any Bluetooth intercom call in progress, and vice versa.
- In DMC intercom, if no group member is speaking and music is playing, the music volume automatically increases. When a DMC intercom group member speaks, the music volume automatically reduces.

## 5.3 Making and Receiving Bluetooth Intercom Calls

- To make and receive Bluetooth intercom calls, you must first pair the Bluetooth, see "Pairing the Bluetooth Intercom" on page 11.
- During a 3 or 4-way Bluetooth intercom conference call while riders are range (1.2 km / 3,900 ft), riders using both Bluetooth intercom channels cannot receive phone calls or GPS instructions while the call is in progress. For more information see, "Making and Receiving Bluetooth Intercom Calls" above.
- If DMC intercom is active while making or receiving a phone call, DMC intercom automatically resumes after the call ends.

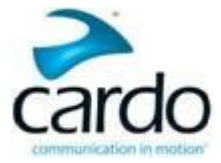

## To start a Bluetooth intercom call, do one of the following:

- If a single rider (A or B) is connected, a Bluetooth intercom call is opened to the connected rider.
- If riders A and B are connected, a Bluetooth intercom conference call is opened with Riders A and B.
- To use the headset buttons :
  - To start a call with rider A or add rider A to a call, tap ~.
  - To start a call with rider B or add rider B to a call, tap ~ twice.
  - To start a conference call with riders A and B, press ~ for two seconds.
- Use VOX. If you are paired and connected (within range), a Bluetooth intercom call with riders A, B or A+B is started.
- To use SmartSet: On the **INTERCOM** screen, select the required channel (A, B, or A+B).
- To use the headset voice-assisted menu:
  - a. Tap ~ and ~Volume Up twice.
  - b. When the voice-assisted menu reaches "Call Intercom", tap ~ or use VOX.

## To end a Bluetooth intercom call, do one of the following:

- To use the headset buttons:
  - To disconnect rider A, tap ~.
  - To disconnect rider B, tap ~ twice.
  - To end all active Bluetooth intercom connections, press ~ for 2 seconds.
- If you initiated the Bluetooth intercom call using VOX: remain silent for at least 30 seconds. Any open call is disconnected.
- To use SmartSet: On the **INTERCOM** screen, select the required channel to disconnect.

## 5.3.1 Receiving Bluetooth Intercom Calls

- If another paired headset calls you via Bluetooth intercom, the call begins instantly.
- To receive Bluetooth intercom calls from unpaired headsets, see "Click-To-Link Calls" below.

## 5.3.2 Bluetooth Intercom Busy Signal

A busy signal is heard when you attempt a Bluetooth intercom call when the other rider is in:

- phone call
- Bluetooth intercom call with Channels A and B
- One+8 intercom call
- Click-to-Link call

## 5.3.3 Click-To-Link Calls

Click-to-Link is a spontaneous way to instantly initiate one-on-one intercom calls with other riders near you, without being paired.

If other Cardo users are nearby, your next Click-to-Link call may randomly connect to any of them.

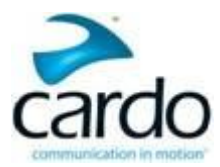

## To make a Click-to-Link call through SmartSet:

- 1. Open SmartSet and tap Intercom.
- 2. Tap CLICK TO LINK.

## To end a Click-to-Link call through the headset buttons:

• Tap ~.

## To end a Click-to-Link call through VOX:

• Remain silent for at least 30 seconds. Any open intercom call to a single rider (A, B or C) is disconnected.

## 5.3.3.1 Incoming Click-to-Link Intercom Calls

To block incoming Click-to-Link calls, disable Click-to-Link (see "Before You Ride" on page 16).

## To accept a Click-to-Link call through the headset buttons:

• Tap ~.

To reject a Click-to-Link call through the headset buttons:

• Press ~ for 2 seconds.

## To accept a Click-to-Link call through VOX:

• Say a word loudly.

## 5.4 Making and Receiving One+8 Intercom Calls

## 5.4.1.1 Making One+8 Intercom Calls

## To make an One+8 Intercom call using SMARTH with Cardo headsets through the headset buttons:

- 1. Change to One+1 Mode
- 2. Press ~Intercom and ~Volume Up for 2 seconds.
- 3. When you hear the name of your desired buddy, tap ~Intercom. Your buddy connects.

## To make an One+8 Intercom call using SMARTH with Cardo headsets through SmartSet:

• To use SmartSet:

## To make a phone call using SMARTH with Cardo headsets through the headset voice-assisted menu:

- 1. Confirm your SMARTH is in Bluetooth intercom mode:
  - Normal battery state LED flashes blue slowly.
  - Low battery state LED flashes red slowly.
  - Charging LED flashes purple slowly.

If your SMARTH is not in Bluetooth intercom mode, press ~Intercom and ~Audio. For more information see, "Switching to Bluetooth Intercom" on page 31.

- 2. When the voice-assisted menu reaches "xxx", tap ~Intercom or use VOX.
- 3. When the voice-assisted menu reaches your buddy's name "Language"), tap ~Intercom or use VOX.

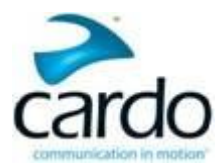

## 5.4.1.2 Receiving One+8 Intercom Calls

To make an One+8 Intercom call using SMARTH with Cardo headsets through the headset buttons:

To make an One+8 Intercom call using SMARTH with Cardo headsets through SmartSet:

To make a phone call using SMARTH with Cardo headsets through the headset voice-assisted menu:

- To use SmartSet:
- To use the headset voice-assisted menu:

## 5.4.1.3 Ending One+8 intercom call

To make an One+8 Intercom call using SMARTH with Cardo headsets through the headset buttons:

To make an One+8 Intercom call using SMARTH with Cardo headsets through SmartSet:

To make a phone call using SMARTH with Cardo headsets through the headset voice-assisted menu:

## 5.5 Listening to Music and Radio

## 5.5.1 Listening to Music

You can mute the DMC intercom while listening to the music by pressing ~Intercom for 2 seconds. Unmute DMC intercom by pressing ~Intercom

To start music streaming from your paired device, do one of the following:

- To use the headset buttons: tap ~Audio.
- To use SmartSet: on the MUSIC screen, tap
- To use the headset voice-assisted menu:
  - a. Tap ~ and ~Volume Up twice.
  - b. When the voice-assisted menu reaches "Music On", tap ~ or use VOX.

Music streaming plays in the background during an active DMC intercom call.

#### To stop music streaming from your paired device, do one of the following:

- To use the headset buttons: press ~Intercom for 2 seconds.
- To use SmartSet: on the MUSIC screen, tap
- ap 💽
- To use the headset voice-assisted menu:
  - a. Tap ~ and ~Volume Up twice.
  - b. When the voice-assisted menu reaches "Music Off", tap  $\sim$  or use VOX.

To skip to the next track (while streaming music):

- To use the headset buttons: tap ~Audio.
- To use SmartSet: on the MUSIC screen, tap
- To use the headset voice-assisted menu:

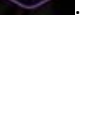

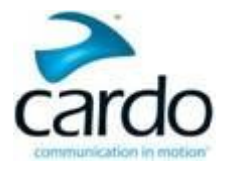

- a. Tap ~ and ~Volume Up twice.
- b. When the voice-assisted menu reaches "Next Track", tap  $\sim$  or use VOX.

## To skip to the previous track (while streaming music):

- To use the headset buttons: tap ~Audio twice.
- To use SmartSet: on the MUSIC screen, tap
- To use the headset voice-assisted menu:
  - a. Tap ~ and ~Volume Up twice.
  - b. When the voice-assisted menu reaches "Precious Track", tap  $\sim$  or use VOX.

## To forward auto scan tracks (while streaming music) and then play your desired track:

- To use the headset buttons:
  - a. Press ~Phone and ~Volume Up. Forward scan plays a few seconds of each track.
  - b. When you hear a track you want to play, tap ~Audio.
- To use SmartSet:
  - a. On the **MUSIC** screen, under **MUSIC SCAN**, tap **MUSIC** screen, under **MUSIC** screen, tap **MUSIC** screen, under **MUSIC** screen, tap **MUSIC** screen, under **MUSIC** screen, tap **MUSIC** screen, tap **MUSIC** sc
  - b. When you hear a track you want to play, on the MUSIC screen, under MUSIC SCAN, tap
- To use the headset voice-assisted menu:
  - a. Tap ~ and ~Volume Up twice.
  - b. When the voice-assisted menu reaches "Scan tracks up", tap  $\sim$  or use VOX.

## To backward auto scan tracks (while streaming music) and then play your desired track:

- To use the headset buttons:
  - a. Press ~Phone and ~Volume Down. Backward scan plays a few seconds of each track.
  - b. When you hear a track you want to play, tap ~Audio.
- To use SmartSet:
  - a. On the MUSIC screen, under MUSIC SCAN, tap

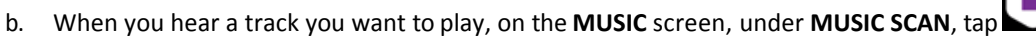

Backward scan plays a few seconds of each track.

- To use the headset voice-assisted menu:
  - a. Tap ~ and ~Volume Up twice.
  - b. When the voice-assisted menu reaches "Scan tracks down", tap  $\sim$
  - c. When you hear a track you want to play, use VOX.

## 5.5.1.1 Switching Music Sources

If two A2DP audio sources are paired, SMARTH uses the A2DP audio sources from which you last played music.

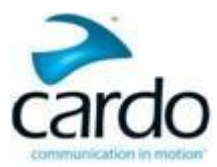

## To switch to the other audio source:

- 1. Stop A2DP playback from the current device (see "Listening to Music" on page 38).
- 2. Start A2DP streaming from the other device (see "Listening to Music" on page 38).

SMARTH automatically remembers your last played device.

## 5.5.2 Listening to FM Radio

You can mute the DMC intercom while listening to the FM radio by pressing ~Intercom for 2 seconds. Unmute DMC intercom by pressing ~Intercom

## To turn on the FM radio, do one of the following:

When you switch on your FM radio, the station that was playing when you last switched off resumes playing.

- To use the headset buttons: tap and ~Audio twice. •
- To use SmartSet: on the **FM** screen, tap the On/Off button.
- To use the headset voice-assisted menu: •
  - a. Tap ~ and ~Volume Up twice.
  - b. When the voice-assisted menu reaches "Radio On", tap ~ or use VOX.

## To turn the FM radio off, do one of the following:

- To use the headset buttons: press ~Audio for 2 seconds. •
- To use SmartSet: on the **FM** screen, tap the On/Off button. •
- To use the headset voice-assisted menu:
  - a. Tap ~ and ~Volume Up twice.
  - b. When the voice-assisted menu reaches "Radio Off", tap ~ or use VOX.

## To play a different preset station:

- To use the headset buttons, do one of the following:
  - tap ~Audio for the next preset
  - tap ~Audio twice for the previous preset
- To use SmartSet: On the **FM** screen, tap the desired preset.

## To seek the next available station:

To use SmartSet: On the **FM** screen, do one of the following: •

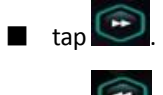

tap

- To use the headset voice-assisted menu:
  - a. Tap ~ and ~Volume Up twice.
  - b. When the voice-assisted menu reaches "Next Station", tap ~ or use VOX.

## To auto scan available stations and select your desired station:

To use the headset buttons:

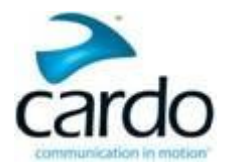

- a. Tap ~Phone and ~Volume Up. The FM radio plays each station that it finds for several seconds.
- b. When you hear a track you want to play, tap~Audio.
- To use SmartSet:
- To use the headset voice-assisted menu:
  - a. Tap ~ and ~Volume Up twice.
  - b. When the voice-assisted menu reaches "Previous Station", tap ~ or use VOX.
  - c. When you hear a track you want to play, use VOX.

## To store a scanned station in the active preset:

- To use the headset buttons: tap ~Audio within 20 seconds of stopping the scan.
- Use VOX.

To set all presets efficiently using SmartSet, see "To configure the six FM radio preset radio stations manually:" on page 20

To set all presets efficiently using Cardo Community, see Configuring Your FM Radio Using Auto Tuning

#### Temporarily Storing New FM Radio Preset Stations Using Auto Tuning

You can temporarily store new FM radio stations in the presets using auto tuning. You can restore the original presets.

## To temporarily store new stations in the presets (auto tuning):

- To use the headset buttons: press ~Volume Down for 5 seconds.
- To use SmartSet: on the **FM** screen, tap **AUTO TUNING**.
- To use the headset voice-assisted menu:
  - a. Tap ~ and ~Volume Up twice.
  - b. When the voice-assisted menu reaches "Auto scan 6 stations", tap ~ or use VOX.

## To restore the original presets (following auto tuning):

- To use the headset buttons: switch your headset off then turn it back on.
- To use SmartSet: on the FM screen, tap

## 5.5.3 Sharing Music and Radio

You cannot share music in DMC intercom mode.

You can share music and FM radio with other riders/passengers. Music can be shared up to a range of 33 ft / 10m, and is more suitable for rider/passenger combinations. FM radio can be shared up to a range of 4250 ft / 1300 m, and can also be used for rider/rider scenarios.

## To start/stop sharing, do one of the following:

- To use the headset buttons:
  - a. Confirm your SMARTH is in Bluetooth intercom mode:
    - \* Normal battery state LED flashes blue slowly.
    - \* Low battery state LED flashes red slowly.

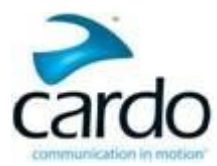

\* Charging - LED flashes purpleslowly.

If your SMARTH is not in Bluetooth intercom mode, press ~Intercom and ~Audio. For more information see, "Switching to Bluetooth Intercom" on page 31.

- a. Start playing music over A2DP (see "Listening to Music" on page 38) or the FM radio (see "Listening to FM Radio" on page 40).
- b. Pair the Bluetooth intercom on Channel A or B. (If you do not pair with a channel, Channel A is automatically paired by default.)
- c. Tap ~Volume Down.
- To use SmartSet:
  - a. Confirm your SMARTH is in Bluetooth intercom mode:
    - \* Normal battery state LED flashes blue slowly.
    - \* Low battery state LED flashes red slowly.
    - \* Charging LED flashes purple slowly.

If your SMARTH is not in Bluetooth intercom mode, press ~Intercom and ~Audio. For more information see, "Switching to Bluetooth Intercom" on page 31.

- a. Either:
  - \* on the MUSIC screen, tap MUSIC SHARING
  - or
  - \* on the FM screen, tap FM SHARING.
- a. Tap ~Volume Down.
- To use the headset voice-assisted menu:
  - a. Confirm your SMARTH is in Bluetooth intercom mode:
    - \* Normal battery state LED flashes blue slowly.
    - \* Low battery state LED flashes red slowly.
    - \* Charging LED flashes purpleslowly.

If your SMARTH is not in Bluetooth intercom mode, press ~Intercom and ~Audio. For more information see, "Switching to Bluetooth Intercom" on page 31.

- a. Tap ~ and ~Volume Up twice.
- b. When the voice-assisted menu reaches:
  - \* "Start Music Sharing" / "Stop Music Sharing", tap ~ or use VOX.

or

\* "Start Radio Sharing" / "Stop Radio Sharing", tap ~ or use VOX.

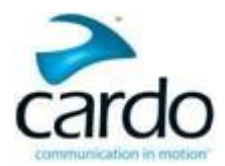

- Phone and GPS audio navigation temporarily mute music playback.
- GPS audio navigation temporarily mutes phone.
- GPS audio navigation reduces Bluetooth intercom and music playback volume, but Bluetooth intercom and music are not muted.
- You hear Bluetooth intercom calls in the background during music sharing.
- Music sharing does not transmit voice audio and cannot be used as a Bluetooth intercom call.
- If you paired your headset to two mobile phones, music will be shared from the mobile phone through which you last played music.
- When sharing FM radio, either rider can change station.

## 5.5.4 Audio Source Priorities

SMARTH automatically determines which audio source to play through the speakers based on the following priority:

| Priority        | Audio Source                                                                            |  |  |
|-----------------|-----------------------------------------------------------------------------------------|--|--|
| Higher Priority | Mobile phone 1, GPS device instructions <sup>1</sup>                                    |  |  |
|                 | Mobile phone 2, GPS device instructions <sup>1</sup>                                    |  |  |
| $\uparrow$      | Intercom (Click-to-Link/DMC and Bluetooth modes) or A2DP music <sup>2</sup>             |  |  |
| Lower Priority  | A2DP music or Intercom (Click-to-Link/DMC and Bluetooth modes) <sup>2</sup><br>FM Radio |  |  |

<sup>1</sup>Phone calls and GPS temporarily mute DMC intercom, but group members remain part of the DMC intercom group.

<sup>2</sup>Depends on your A2DP/IC Priority setting, as configured in SmartSet (see "Configuring Your SMARTH through Cardo SmartSet" on page 17).

- Intercom modes all have the same priority, so ongoing intercom calls will not be interrupted by any other intercom call.
- Bluetooth intercom and Click-to-Link calls have the same priority, so Click-to-Link calls will not interrupt any Bluetooth intercom call in progress, and vice versa.
- In DMC intercom, if no group member is speaking and music is playing, the music volume automatically increases. When a DMC intercom group member speaks, the music volume automatically reduces.

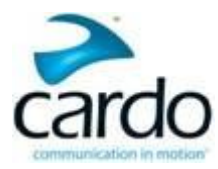

## 6. Troubleshooting

## 6.1 Soft Reset

If your SMARTH stops responding, reset it by either:

- Turning it off and then on again (see "Switching Your Headset On/Off" on page 8
- Connecting the USB cable Type A plug to either the wall charger supplied with your SMARTH, or to a computer USB port.

## 6.2 Reset Pairing

## To reset pairing:

Press ~Intercom and ~Phone for 5 seconds.

## 6.3 Reset to Factory Settings

This option deletes all paired devices and all configuration settings.

## To perform a factory reset through the headset, do one of the following:

- To use the headset buttons:
  - a. Check that your SMARTH is in Standby (see "Features and System Modes" on page 1).
  - b. Simultaneously press ~+~Volume Up+~Volume Down for 5 seconds
- To use SmartSet:
  - a. Check that your SMARTH is in Standby (see "Modes and Events SMARTH" on page 1).
  - b. Open SmartSet and tap
  - c. Tap Settings.
  - d. Tap Reset to Factory.
- To use the headset voice-assisted menu:
  - a. Tap ~ and ~Volume Up twice.
  - b. When the voice-assisted menu reaches "Advanced features menu", tap ~ or use VOX.
  - c. When the voice-assisted menu reaches "Reset to factory settings", tap ~ or use VOX.

## 6.4 FAQ

Additional answers to common problems can be found at <u>www.cardosystems.com/faqs</u>.

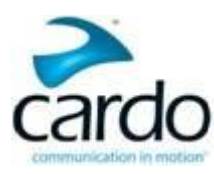

## 7. Support

For additional information:

: www.cardosystems.com

\* support@cardosystems.com

( USA and Canada: 1-800-488-0363 / International: +49 89 450 36819

Multinational E-commerce companies and online auction websites are not authorized to sell Cardo products and purchases from such sites are at your own risk. To receive warranty or customer service, you must submit original receipts from authorized Cardo dealers.

Products that were imported from North America must be serviced in the USA.

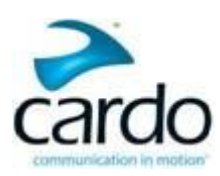

## 8. Glossary

| Term/Abbreviation                                         | Description                                                                                                    |
|-----------------------------------------------------------|----------------------------------------------------------------------------------------------------|
| A2DP                                                      | Advanced Audio Distribution Profile (Bluetooth profile)                                                                                                    |
| AGC                                                       | Automatic Gain Control                                                                                                    |
| AGC sensitivity for the speakers                          | Automatic Gain Control allowing the automatic adjustment of volume according to ambient noise and riding speed.                                                          |
| Audio priority (A2DP/Bluetooth intercom/<br>DMC intercom) | Priority of audio source playing through speakers and preventing current intercom call from interruption.                                                                |
| Background Audio Level                                    | xxx.                                                                                                    |
| Click-to-Link settings                                    | Spontaneous way to instantly initiate one-on-one intercom calls with other riders near you, without being paired.                                                        |
| FM Band                                                   | If you are in Japan, select Japan. Otherwise, select Worldwide.                                                                                                    |
| IC                                                        | Intercom                                                                                                    |
| Intercom Mode (DMC/Bluetooth)                             | DMC intercom and Bluetooth intercom.                                                                                                    |
| Intercom-to-Phone                                         | Automatically divert intercom calls to mobile calls.                                                                                                    |
| Language                                                  | Voice-assisted menu language.                                                                                                    |
| RDS                                                       | Radio Data System allows the radio to automatically retune to the strongest frequency available for the FM station you are listening to when the signal becomes too weak |
| Speed dial numbers                                        | Pre-set phone numbers for automatic dialing.                                                                                                    |
| FM radio presets                                          | Pre-set FM radio stations for automatic tuning.                                                                                                    |
| Spoken Status Announcements                               | Voice announcements so you always know to whom or to what device you are connected.                                                                                      |
| VOX                                                       | Voice Operated Control                                                                                                    |
| VOX operation                                             | Hands-free operation using a voice activity director.                                                                                                    |
| VOX sensitivity for the microphone                        | Automatically adjusts the level of ambient noise for your microphone while you riding.                                                                                   |

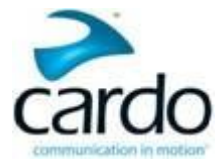

## Appendix A. Modes and Events SMARTH

The features you can use at any given moment depend on SMARTH's current mode, as indicated by the headset LEDs.

The following table shows LED indications for modes and events according to the current battery state.

| LED    | Flashing                                     | Battery State            | Mode or Event                                                                                                    |
|--------|----------------------------------------------|--------------------------|----------------------------------------------------------------------------------------------------|
| Off    | Off                                          | Normal or<br>Low Battery | • Off                                                                                                    |
| Green  | Fast three times (repeating every 1 second)  | Normal or<br>Low Battery | Active DMC intercom call                                                                                                    |
| Green  | Fast (repeating)                             | Normal or<br>Low Battery | Pairing DMC intercom                                                                                                    |
| Green  | For 2 seconds                                | Charging                 | Rider C connected                                                                                                    |
| Blue   | For 2 seconds                                | Normal or<br>Low Battery | <ul><li>Rider B connected</li><li>Set VOX to enabled</li></ul>                                                                                 |
| Blue   | Fast (3 times)                               | Normal or<br>Low Battery | • Power on                                                                                                    |
| Blue   | Fast (repeating fast)                        | Normal or<br>Low Battery | • Pairing intercom rider B                                                                                                    |
| Blue   | Fast (repeating every 3 seconds)             | Normal                   | <ul><li>Active mobile call, voice via mobile</li><li>Standby</li></ul>                                                                         |
| Blue   | Slow twice (repeating slow, every 3 seconds) | Normal                   | <ul> <li>Incoming/outgoing call (intercom or<br/>mobile)</li> <li>Audio active (intercom, FM, A2DP,<br/>GPS, Feature/Settings menu)</li> </ul> |
| Red    | For 2 seconds                                | Normal or<br>Low Battery | • DMC intercom pairing failed                                                                                                    |
| Red    | Remains on                                   | Charging                 | <ul> <li>Rider A connected</li> <li>Pairing intercom rider A</li> <li>Power off</li> <li>Off</li> </ul>                                        |
| Red    | For 2 seconds                                | Normal or<br>Low Battery | <ul><li>Rider A connected</li><li>Set VOX to disabled</li></ul>                                                                                |
| Red    | Fast (3 times)                               | Normal or<br>Low Battery | • Power off                                                                                                    |
| Red    | Fast (repeating fast)                        | Normal or<br>Low Battery | • Pairing intercom rider A                                                                                                    |
| Red    | Fast (repeating slow, every 3 seconds)       | Low Battery              | <ul><li>Active mobile call, voice via mobile</li><li>Standby DMC intercom</li></ul>                                                            |
| Red    | Slow twice (repeating slow, every 3 seconds) | Low Battery              | <ul> <li>Incoming/outgoing call (intercom<br/>ormobile)</li> <li>Audio active (intercom, FM, A2DP,<br/>GPS, Feature/Settings menu)</li> </ul>  |
| Purple | Slow (5 times)                               | Normal or<br>Low Battery | • Reset pairing                                                                                                    |

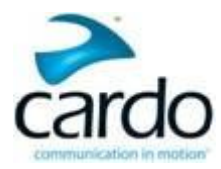

| LED        | Flashing                                                                   | Battery State                             | Mode or Event                                                                                                    |
|------------|----------------------------------------------------------------------------|-------------------------------------------|----------------------------------------------------------------------------------------------------|
| Purple     | For 2 seconds                                                              | Normal or<br>Low Battery                  | <ul> <li>Mobile pairing successful</li> <li>Mobile connected</li> <li>IC pairing successful</li> </ul>                                                                                           |
| Purple     | For 2 seconds                                                              | Charging                                  | <ul> <li>Mobile pairing successful</li> <li>Mobile connected</li> <li>Rider B connected</li> <li>Intercom pairing successful</li> <li>Set VOX to enabled</li> <li>Set VOX to disabled</li> </ul> |
| Purple     | Fast (3 times)                                                             | Charging                                  | Power on                                                                                                    |
| Purple     | Fast (repeating fast)                                                      | Normal or<br>Low Battery                  | • Click-to-Link                                                                                                    |
| Yellow     | For 2 seconds                                                              | Normal or<br>Low Battery                  | <ul><li>Rider C connected</li><li>DMC intercom pairing successful</li></ul>                                                                                                    |
| Yellow     | Fast (repeating)                                                           | Normal,<br>Low Battery,<br>or Charging    | <ul> <li>Incoming/outgoing Click-to-Link</li> </ul>                                                                                                    |
| Orange     | Fast (repeating fast)                                                      | Normal,<br>Low Battery,<br>or<br>Charging | • DMC intercom Grouping                                                                                                    |
| Orange     | Fast (repeating slow)                                                      | Normal or<br>Charging                     | <ul> <li>DMC intercom Active mobile call,<br/>voice via mobile</li> <li>DMC intercom Standby</li> </ul>                                                                                          |
| Orange     | Slow twice (repeating slow, every 3 seconds)                               | Normal or<br>Charging                     | <ul> <li>DMC intercom Incoming/outgoing call (intercom or mobile)</li> <li>DMC intercom Audio active (intercom, FM, A2DP, GPS, Feature/Settings menu)</li> </ul>                                 |
| Purple/Red | Fast purple and then red for 3 seconds (repeating)                         | Charging                                  | <ul><li>Active mobile call, voice via mobile</li><li>Standby</li></ul>                                                                                                    |
| Purple/Red | Slow purple, fast red, slow purple, and then red for 3 seconds (repeating) | Charging                                  | <ul> <li>Incoming/outgoing call (intercom or<br/>mobile)</li> <li>Audio active (intercom, FM, A2DP,<br/>GPS, Feature/Settings menu)</li> </ul>                                                   |
| Purple/Red | Alternating slow (5 times)                                                 | Charging                                  | Reset pairing                                                                                                    |
| Purple/Red | Alternating slow (repeating)                                               | Normal,<br>Low Battery,<br>or<br>Charging | • Pairing GPS                                                                                                    |
| Purple/Red | Alternating fast (repeating)                                               | Charging                                  | • Pairing intercom rider B                                                                                                    |
| Blue/Red   | Alternating fast (repeating)                                               | Normal,<br>Low Battery,<br>or<br>Charging | <ul> <li>Pairing Mobile</li> </ul>                                                                                                    |

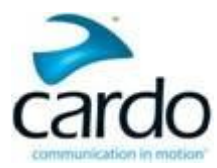

## Federal Communications Commission (FCC) Statement

## 15.21

You are cautioned that changes or modifications not expressly approved by the part responsible for compliance could void the user's authority to operate the equipment.

## 15.105 (b)

This equipment has been tested and found to comply with the limits for a Class B digital device, pursuant to part 15 of the FCC rules. These limits are designed to provide reasonable protection against harmful interference in a residential installation. This equipment generates, uses and can radiate radio frequency energy and, if not installed and used in accordance with the instructions, may cause harmful interference to radio communications. However, there is no guarantee that interference will not occur in a particular installation. If this equipment does cause harmful interference to radio or television reception, which can be determined by turning the equipment off and on, the user is encouraged to try to correct the interference by one or more of the following measures:

- Reorient or relocate the receiving antenna.
- Increase the separation between the equipment and receiver.
- Connect the equipment into an outlet on a circuit different from that to which the receiver is connected.
- Consult the dealer or an experienced radio/TV technician for help.

This device complies with part 15 of the FCC rules. Operation is subject to the following two conditions:

- 1. this device may not cause interference and
- 2. this device must accept any interference, including interference that may cause undesired operation of the device.

## FCC RF Radiation Exposure Statement:

This equipment complies with FCC/IC radiation exposure limits set forth for an uncontrolled environment. End users must follow the specific operating instructions for satisfying RF exposure compliance. The antenna used for this transmitter must not transmit simultaneously with any other antenna or transmitter, except in accordance with FCC/IC multi-transmitter product procedures.

Instructions concerning human exposure to radio frequency electromagnetic fields - to comply with FCC Section 1.310 for human exposure to radio frequency electromagnetic fields, while using the equipment it should be mounted on helmet. a distance of at least 2 cm. between the equipment and all persons should be maintained during the operation of the equipment.

## Industry Canada (IC) FVIN: V1.0.0

This device complies with Industry Canada license-exempt RSS standard(s). Operation is subject to the following two conditions:

1. this device may not cause interference and

2. this device must accept any interference, including interference that may cause undesired operation of the device.

Le present appareil est conforme aux CNR d'Industrie Canada applicables aux appareils radio exempts de licence. L'exploitation est autorisee aux deux conditions suivantes :(1) l'appareil ne doit pas produire de brouillage, et (2) l'utilisateur de l'appareil doit accepter tout brouillage radioelectrique subi, meme si le brouillage est susceptible d'en compromettre le fonctionnement.

## IC RF Radiation Exposure Statement:

This equipment complies with the RSS-102 exemption from routine RF exposure evaluation for use in an uncontrolled environment.

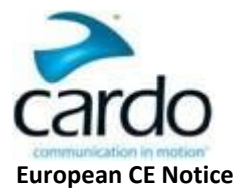

Your Cardo product (the "Product") is in conformity with the following essential requirements of Council Directive 1999/5/EC (referred to as R&TTE Directive): Articles 3.1a, 3.1.b and 3.2. The Product is manufactured in accordance with Annex II of the above directive.

**Operating temperature:** The Product is designed to work in temperatures between -20° and 55° C (-4° and 131° F).

**Charging temperature:** Battery charging temperature limits: 0° - 45°C (32°-113°F)

**AC/DC Adapters:** When charging from a wall outlet, make sure that the plug-in AC/DC adapter meets the following criteria:

Input: 100-240 V, 50/60 Hz, 0.2 A maximum Output: 5 V DC, 1 A maximum.

## **Declaration of Conformity (DOC)**

The Product is compliant with and adopts the Bluetooth<sup>®</sup> Specification 4.0 and has successfully passed all interoperability tests that are specified in the Bluetooth<sup>®</sup> specification. However, interoperability between the device and other Bluetooth<sup>®</sup>-enabled products is not guaranteed.

## Copyright

The contents of the Manual, including all text, illustrations and drawings are the exclusive intellectual property of Cardo Systems, Inc. (the "Company") and are protected by copyright laws. They are not in the public domain. Any partial or total reproduction, translation and or dissemination, without the prior written authorization by the Company are strictly prohibited. Any rights not expressly granted herein are reserved.

## WARNING:

You are hereby notified that your complete and undivided attention is required when using a communication device (the "Product") while riding. Failure to avoid potentially hazardous situations could result in accident resulting in serious injury or death.

Cardo advises you to take all necessary precautions and remain alert to the traffic, weather and all road conditions. Do not perform pairing, linking or any complex operations while riding. All publications are intended to address technical capabilities and should not be construed as encouraging the operation of Cardo's Products in any manner that is unsafe or prohibited by law.

Exercise all due caution while using this Product and obey all applicable traffic laws. Always ride and use the Product in a safe manner and do not become distracted by the Product while riding. Do not operate the Product if it becomes unsafe to do so.

In some regions or states, the use of mobile communications systems is prohibited or restricted. Check all local, state and federal laws and regulations (the "Laws") that apply to your region before using the Product and be mindful that compliance with all Laws is the user's responsibility. Use the Product in motion only where and in the manner that such devices are permitted by applicable Law.

No part of the body should come in contact with the antenna during operation of the equipment. Use Product only where safe, and avoid usage at gas stations, fuel depots or around explosives. Use with hearing aids and medical devices only after consulting a physician or specialist. Make sure to install and mount the Product in a stable manner.

## Health Warnings:

**Hearing Loss:** Audio devices can cause hearing loss. Employ care and avoid exposure to excessive volume levels that may damage or impair hearing or lead to hearing loss. Permanent hearing loss may occur if Products are used at high volume for prolonged periods.

**RF Signals:** Most electronic equipment is shielded from RF signals. However, certain electronic equipment may not be shielded against the RF signals emanating from your wireless equipment.

**Pacemakers:** The Health Industry Manufacturers Association recommends that a minimum separation of about six inches (or 16 cm) to be maintained between a mobile phone or wireless device and a pacemaker to avoid potential interference with the pacemaker. Be sure not to interfere with the functionality of personal medical devices.

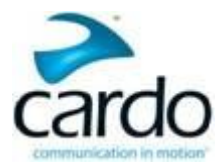

**Hearing Aids:** Some devices may interfere with certain hearing aids. In the event of such interference, you should consult your hearing aid manufacturer to discuss alternatives.

**Other Medical Devices:** If you use any other personal medical device, consult the manufacturer of your device and/ or your physician to determine if it is adequately shielded from interference caused by external RF energy. Your physician may be able to assist you in obtaining this information.

## LIMITED WARRANTY

Subject to the applicable laws and regulations in your jurisdiction, your Product is covered by a Two-Year Limited product warranty from the date of original purchase. Please retain and submit the retail sales receipt and your registration data for proof of purchase.

In no event shall Cardo be liable for any incidental, special, indirect, punitive, exemplary or consequential damages, whether resulting from the use, misuse, or inability to use this product or from defects in the product, or for any damages whatsoever resulting from the use of the product, whether based on breach of contract, tort (including negligence), product liability or otherwise even if advised of the possibility of such damages. You acknowledge and agree that the limitations set forth above are fundamental elements of this agreement to which you consent and without which the product would not be provided to you absent such limitations. Cardo retains the exclusive right to repair or replace (with a new or newly-refurbished replacement Product) the device or software or give a refund of the purchase price at its sole discretion. SUCH REMEDY SHALL BE YOUR SOLE AND EXCLUSIVE REMEDY FOR ANY BREACH OF WARRANTY.

Subject to the aforementioned, Cardo hereby represents that this Product is warranted to be free from defects in materials or workmanship. Within the subject period, Cardo will, at its sole option, repair or replace any components that fail in normal use. Such repairs or replacements will be made at no charge to the customer for parts or labor, provided that the customer shall be responsible for any shipping cost and applicable fees to any official authorities. This warranty does not cover failures due to abuse, misuse, accident, loss or unauthorized alteration or repairs.

This Product is intended to be used only as a communication and entertainment device and should not be employed in any location or jurisdiction where its use is prohibited.

The warranties and remedies contained herein are exclusive and in lieu of all other warranties express, implied or statutory, including any liability arising under any warranty of merchantibility or fitness for a particular purpose, statutory or otherwise that Cardo specifically disclaims. This warranty gives you specific legal rights which may vary from jurisdiction to jurisdiction. Cardo makes no other warranties express or implied beyond those stated specifically herein. This warranty is extended by Cardo solely to the original purchaser and is not assignable or transferable to others. Cardo assumes no obligation or liability for additions or modifications to this warranty unless made in writing and signed by an officer of the company.

Batteries are warranted only if the battery capacity falls below 50% of rated capacity or if the battery develops leakage. Do not store your Product without charging it from time to time for periods in excess of six months, as this may cause irreversible damage to the capacity of your battery. Your warranty will not cover such events.

This warranty also becomes void if: a) Any of the seals on the case or battery are broken or Product or battery show signs of tampering, b) the battery is used in equipment other than the equipment for which it was intended. c) the Product is used in contravention of its intended purpose. d) the Product was purchased from online auctions

Cardo assumes no responsibility resulting from the use of non-Cardo components, accessories or devices in conjunction with its Products.

Caution: Do not tamper with batteries as there are risk of explosion if battery is replaced by an incorrect type.

## Not covered by the warranty:

- 1. Defects or damage resulting from the use of this Product in other than its normal and customary manner.
- 2. Defects or damage from misuse, accident or neglect.

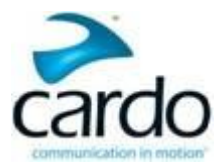

- 3. Defects caused by improper operation, maintenance, installation, adjustment or modification of any kind (incl. long-term storage without periodic charging of the battery)
- 4. Products opened, disassembled or repaired by non-authorized parties.
- 5. Defects or damage due to exposure to excessive temperatures, adverse weather conditions, external impacts or spills of food or liquid.
- 6. All plastic surfaces and all other externally exposed parts that are scratched or damaged after purchase.

## **Disclaimer of Warranty**

The device and its accessories are provided "as is" and "as available" without warranty of any kind beyond those assumed in the enclosed manual.

## Warranty Service

To obtain warranty service, please present the Product, along with your registration number, bill of sale (receipt) at any authorized Service Center or at the store from which you have purchased the Product. To obtain warranty service, contact Cardo's product support and obtain an RMA tracking number, or contact your local Cardo authorized dealer. Ship securely with a copy of the original sales receipt which is required as proof of purchase for warranty repairs. The RMA tracking number should be written on the outside of the package. Send the Product freight charges prepaid, to the Cardo address as directed by Cardo.

Online Auction Purchases: Online auction confirmations are not accepted for warranty verification. To obtain warranty service, an original or copy of the sales receipt from the original retailer is required. Cardo will not replace missing components from online auction sites.

## WAIVER AND GENERAL RELEASE

By using the Product, you will waive substantial legal rights including the right to sue. Please read the following carefully before using the Product.

By using the Product, you are irrevocably releasing, indemnifying from any liability, loss, claim and expense (including attorneys fees) and holding Cardo harmless for any bodily injuries, harm or death as well as losses or damages in goods, to any vehicles including your own, or to any property or asset that belong to you or to third parties, any of which may result from using the Product under any circumstances or conditions and irrespective of jurisdiction.

- You, your heirs, legal representatives, successors or assigns, hereby voluntarily and forever release, discharge, indemnify and hold harmless Cardo from any and all litigation, claims, debts, demands, actions and liability which may arise, directly or indirectly, from using the Product for any distress, pain, suffering, discomfort, loss, injury, death, damages to or in respect to any person or property however caused, WHETHER ARISING FROM THE NEGLIGENCE OR OTHERWISE, and which may hereafter accrue to you on some future date as a result of said use, to the fullest extent permitted by law.
- 2. You fully understand and assume the risks in using the Product, including risk of negligent acts or omissions by others. All risks for operating the Product are assumed solely by the user of the Product.
- 3. You confirm that you are physically capable to use the Product and that you have no medical conditions or needs that may infringe upon your abilities to do so in a safe manner. You further confirm that you will not consume any alcohol that may affect your alertness or any mind-altering substance, and will not carry, use or consume these substances before or during the use of the Product.
- 4. You fully acknowledge our warnings and understand that:
  - a. risks exist in using the Product while in traffic, including but not limited to injury or illness, strains, fractures, partial and/or total paralysis, death or other ailments that could cause serious disability;
  - b. these risks may be caused by the negligence of the manufacturers or its agents or any third party involved in the Product;

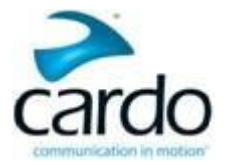

c. these risks and dangers may arise from foreseeable or unforeseeable causes.

You hereby assume all risks and dangers and all responsibility for any losses and/or damages, whether caused in whole or in part by the negligence or other conduct of others, including Cardo.

- 5. By using the Product, you confirm that you have read this release of liability and fully understand and accept its terms and conditions.
- © 2016 Cardo Systems Inc.

All rights reserved. Cardo, the Cardo logo and other Cardo marks are owned by Cardo and may be registered. All other trademarks are the property of their respective owners. Cardo Systems Inc. assumes no responsibility for any errors that may appear in this document. Information contained herein is subject to change without notice.

| svi MONTERING AV<br>HEADSETET OCH<br>NACKENHETEN                                 | <ul> <li>För in klämman i nackenheten.</li> <li>Plactra nackenheten plactra nackenhetens hjälmen</li> <li>För in nackenhetens klämma mellan hjälmens skal och för in headsetets klämma mellan hjälmens skal och för in headsetet tillämnens skal och för dring och tryck den häl vägen in.</li> <li>Sätt i kablarna som ansluter headsetet tillämens skal och fördring, skal och fördring, skal och fördring.</li> </ul>                                                                                                    |
|----------------------------------------------------------------------------------|----------------------------------------------------------------------------------------------------|
| <sup>RUI</sup> УСТАНОВКА<br>Гарнитуры и<br>Заднего блока<br>На шлем              | <ul> <li>Установите на задний блок зажим для шлема для и и слок зажим для шлема.</li> <li>Детоповките задний блок с задней блок с задней стороны шлема.</li> <li>Установите зажим заднего блок к между оболочкой шлема и подшлеминком.</li> <li>Затем вставьте зажим до упора.</li> <li>Остановите зажим до упора.</li> <li>Остановите зажим до упора.</li> <li>Остановите зажим до упора.</li> <li>Облок ктовите зажим до упора.</li> <li>Облок к ставьте зажим до упора.</li> <li>Облок к ставьте зажим до упора.</li> <li>Облок к роводи между облогися и сосдиняющие гарнитуру и задний блок к порвода между облогиской шлема и подшлеми и подшлеми и подшлеми и подшлеми и сосдинеми с сосдинеми с сосдинеми с сосдинеми и подшлеми и подшлеми и подшлеми и подшлеми и подшлеми и подшлеми и подшлеми и подшлеми и подшлеми и подшлеми и подшлеми и подшлеми и подшлеми и подшлеми и подшлеми и подшлеми и сосдинеми с сосдинеми с сосдинеми с сосдинеми и подшлеми и подшлеми и и подшлеми и подшлеми и подшлеми и и подшлеми и и подшлеми и и подшлеми и и подшлеми и и и и и и и и и и и и и и и и и и</li></ul>                                                                                                    |
| NLI DE HEADSET EN<br>Backunt op de<br>Helm Monteren                              | <ul> <li>Schuif de klem in de backunit.</li> <li>Plaats de backunit aan de achterkant van de helm.</li> <li>Plaats de klem van de helm van de plaats de klem van de plaats de klem van de helmschaal en voering aar binnen.</li> <li>Plaats de klem van de helmschaal en voering aar binnen.</li> <li>Plaats de de de helm voering en duw deze helemaal naar binnen.</li> <li>Blaats de draden die de headset met de helmschaal en voering en duw deze helemaal naar binnen.</li> </ul>                                                                                                    |
| PTI INSTALAÇÃO DO<br>Fone de ôuvido<br>e da unidade de<br>suporte no<br>capacete | <ul> <li>Insira o adaptador na<br/>unidade de suporte.</li> <li>Dosicione a unidade<br/>de suporte na parte<br/>trasería do capacete.</li> <li>Insira o grampo da<br/>unidade de suporte<br/>forração do capacete e<br/>empurre.</li> <li>Insira o grampo do<br/>línsira o grampo do<br/>fore de ouvido entre<br/>a casca e a forração do<br/>capacete e empure.</li> <li>O Insira o grampo do<br/>finar do sinos que<br/>concetam o fore de<br/>suporte entre a casca e<br/>a forração do capacete.</li> </ul>                                                                                                    |
| ESI MONTAJE DEL<br>INTERCOMUNICA-<br>DORYLA UNIDAD<br>POSTERIOR EN EL<br>CASCO   | <ul> <li>Inserte el sujetador en<br/>la unidad posterior.</li> <li>Coloque la unidad<br/>posterior en su lugar<br/>en la parte de atrás<br/>del carcas a<br/>le carcas al<br/>ele carcas y lei<br/>revestimiento<br/>del carcas y le<br/>fondo.</li> <li>Inserte el sujetador<br/>del intercomunicador<br/>entri la carcas a el<br/>fondo.</li> <li>Inserte el sujetador<br/>del intercomunicador<br/>entre la carcas y el<br/>recettan al<br/>fondo.</li> </ul>                                                                                                    |
| III MONTAGGIO DEL<br>Dispositivo e<br>Dell'Unità poste-<br>Riore sul casco       | <ul> <li>Inserire il morsetto<br/>nell'unità posteriore.</li> <li>Posizionare l'unità<br/>posteriore sulla parte<br/>posteriore del casco.</li> <li>Inserire il morsetto<br/>dell'unità posteriore<br/>ria la calotta del casco<br/>el l'ivestimento e poi<br/>premere fino in fondo.</li> <li>Inserire il morsetto del<br/>casco fal calotta del<br/>casco el l'imbotitura<br/>poi premere fino in<br/>fondo.</li> <li>Inserire i avvi che<br/>collegano il dispositivo<br/>all'unita posteriore fra<br/>la calotta del casco ell<br/>rivestimento.</li> </ul>                                                                                                    |
| RI MISE EN PLACE DES<br>ÉCOUTEURS ET DE<br>L'UNITÉ DE BASE<br>AU CASQUE          | <ul> <li>Attachez la pince à<br/>l'unité de base<br/>Positionnez l'unité de<br/>base sur l'arriére du<br/>casque.</li> <li>d'attache de l'unité<br/>d'attache de l'unité<br/>base entre la coque<br/>et le doublage du<br/>casque et enfoncez<br/>antierement.</li> <li>d'attache des<br/>d'attache des<br/>couteurs entre la<br/>coque et le doublage<br/>du casque se<br/>de connexion des<br/>econteurs à l'unité de<br/>base entre la coque et<br/>la coque et<br/>base entre la coque et<br/>la coque et<br/>base entre la coque et<br/>la coque et<br/>base entre la coque et<br/>la coque et<br/>la coque et<br/>la coque et<br/>la coque et<br/>la coque et<br/>base entre la coque et<br/>la coque et<br/>la coque et</li></ul> |
| DEL MONTAGE DES<br>HEADSETS UND<br>RUCKENHEITHEIT<br>AM HELM                     | <ul> <li>Fügen Sie die Zwinge<br/>in die hintere Einheit<br/>ein.</li> <li>Platzieren Sie die<br/>hintere Einheit an der<br/>Rückerte des Helms.</li> <li>Gigen Sie die<br/>Zwinge der hinteren<br/>Einheit zwischen der<br/>Hennschale und dem<br/>Fürter ein und drücken.</li> <li>Die Zwinge des<br/>Henschale und<br/>Konplett<br/>hind komplett<br/>hind komple</li></ul>                                                                     |
| NI MOUNTING THE<br>HEADSET AND<br>BACK UNIT ON THE<br>HELMET                     | Insert the clamp in the<br>back unit.<br>Dosition the back<br>unit at the rear of the<br>helmet.<br>Insert the back unit<br>clamp between the<br>helmet shell and liner<br>way in.<br>Insert the work all the<br>ordamp between the<br>helmet shell and then<br>push all the way in.<br>Insert the wires<br>connecting the<br>helmet shell and liner.                                                                                                    |

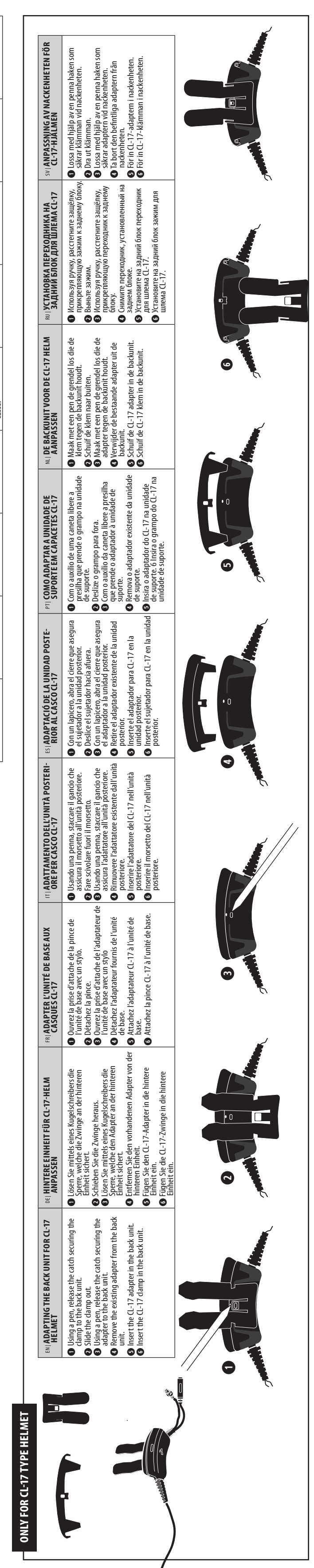

| BH FINAL STEPS                                                                                                    | DEI ANBRINGEN UND ABLÖSEN DER EINHEIT                                                                                                    | FRI ATTACHER ET RETIRER L'UNITÉ                                                                                                    |  |
|----------------------------------------------------------------------------------------------------|----------------------------------------------------------------------------------------------------|----------------------------------------------------------------------------------------------------|--|
| <ul> <li>Connect the speakers and microphone to the back unit connectors.</li> <li>Return the pads to their position in the helmet, taking care to secure all wires under the liner and pads.</li> <li>Switch the headset on, as described in the Pocket Guide or User Guide.</li> </ul>                                                         | <ul> <li>G Achließen Sie die Lautsprecher und das Mikrofon an die Anschlüsse der hinteren Einheit an.</li> <li>Setzen Sie das Futter und die Kissen an ihre Position im Helm zurück. Achten Sie darauf, alle Kabel unter dem Futter und den Kissen zu sichem.</li> <li>Schalten Sie das Headset ein, wie in der Kurzanleitung oder der Bedienungsanleitung beschrieben.</li> </ul> | <ul> <li>Connectez les écouteurs et le microphone aux connecteurs de l'unité de base.</li> <li>Repositionnez les coussins à leur emplacement dans le casque, de sorte à fixer tous les câbles sous le doublage du casque et sous les coussins.</li> <li>Allumez le casque comme décrit dans le Guide de poche ou Guide d'utilisation.</li> </ul> |  |
| π  OPERAZIONI FINALI                                                                                                    | ES  FIJACIÓN Y RETIRO DE LA UNIDAD                                                                                                    | PT  FINALIZAÇÃO                                                                                                    |  |
| <br><ul> <li>Collegare gli auricolari e il microfono ai connettori dell'unità posteriore.</li> <li>Riportare i cuscinetti nella loro posizione nel casco, accertandosi di fissare tutti i cavi sotto il rivestimento e i cuscinetti.</li> <li>Accendere il dispositivo, come descritto nella Guida Tascabile o la Guida per l'Utente.</li> </ul> | <ul> <li>Conecte los altavoces y el micrófono a los conectores de la unidad posterior.</li> <li>Devueiva las almohadillas a su lugar en el casco, cuidando de asegurar todos los cables en su lugar debajo del forro y de las almohadillas.</li> <li>Encienda el intercomunicador en la forma descrita en la Guía de Bolsillo o en la Guía de Usuario.</li> </ul>                  | <ul> <li>Conecte os alto-falantes e o microfone nos conectores da unidade de suporte.</li> <li>Recoloque as almófadas em sua posição original no capacete assegurando-se de que todos os fos estejam sob a forração.</li> <li>Ligue o fone de ouvido, como descrito no Guia de Bolso ou Guia do Usuário.</li> </ul>                              |  |
| NL   LAATSTE STAPPEN                                                                                                    | <sup>виј</sup> ЗАВЕРШЕНИЕ                                                                                                    | sv SISTA STEGEN                                                                                                    |  |
| <ul> <li>Verbind de luidsprekers en microfoon met de connectoren van de backunit.</li> <li>Breng de voering in de helm weer op zijn plaats, zorg ervoor dat alle draden onder de voering zitten.</li> <li>Schakel de headset in zoals beschreven in de pocketgids of gebruikershandleiding.</li> </ul>                                           | <ul> <li>Подгоедините наушники и микрофон к разъёмам заднего блока.</li> <li>Установите на место накладки шлема, аккуратно закрепив провода под<br/>подшлемником и накладками.</li> <li>Включите гарнитуру согласно указаниям Карманного руководства или Руководства<br/>пользователя.</li> </ul>                                                                                  | <ul> <li>Anslut högtalaren och mikrofonen till nackenhetens kontakter.</li> <li>Sätt tillbaka dynorna på plats i hjälmen och se till att säkra alla kablar under dem.</li> <li>Slå på headsetet i enlighet med fickguiden eller användarmanualen.</li> </ul>                                                                                     |  |

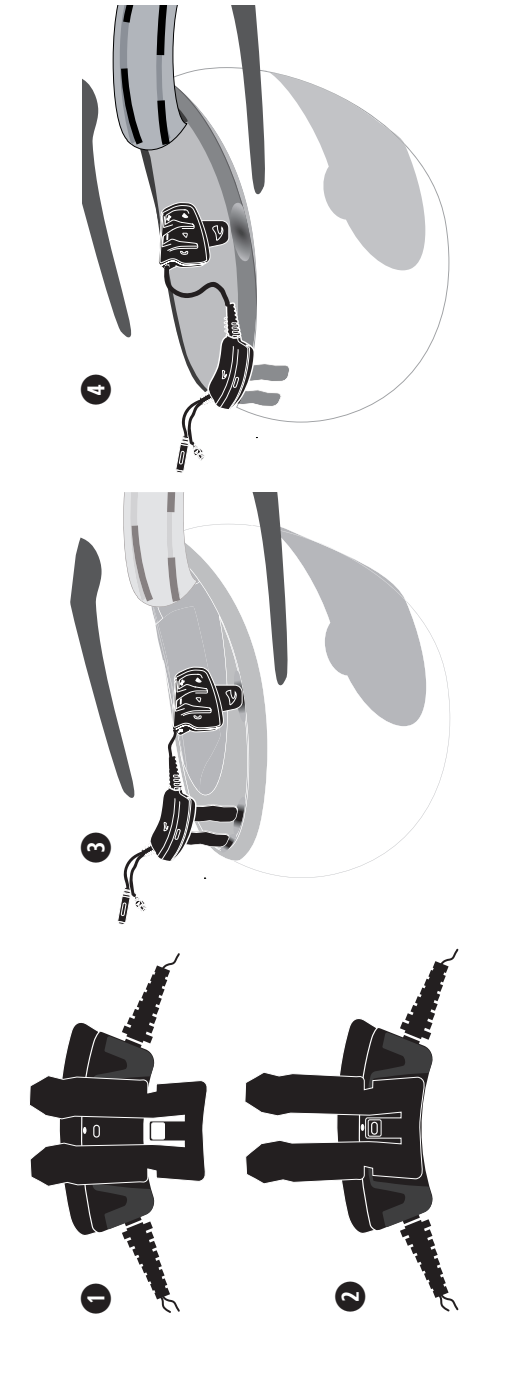

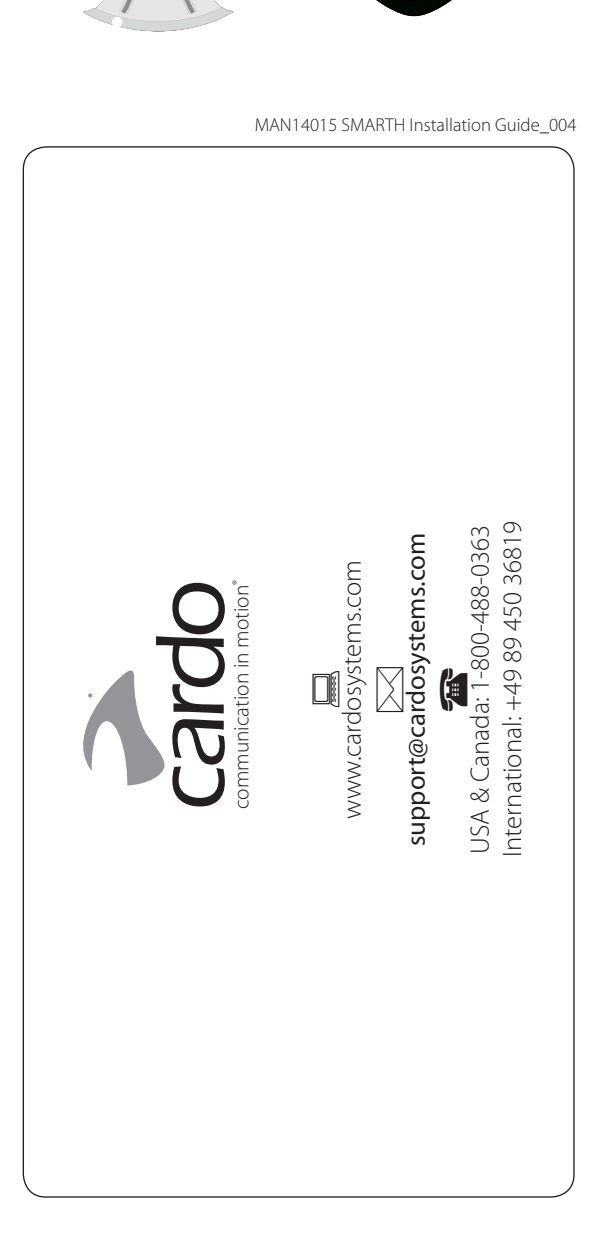

MAN14015 SMARTH Installation Guide\_004.indd 1

۲

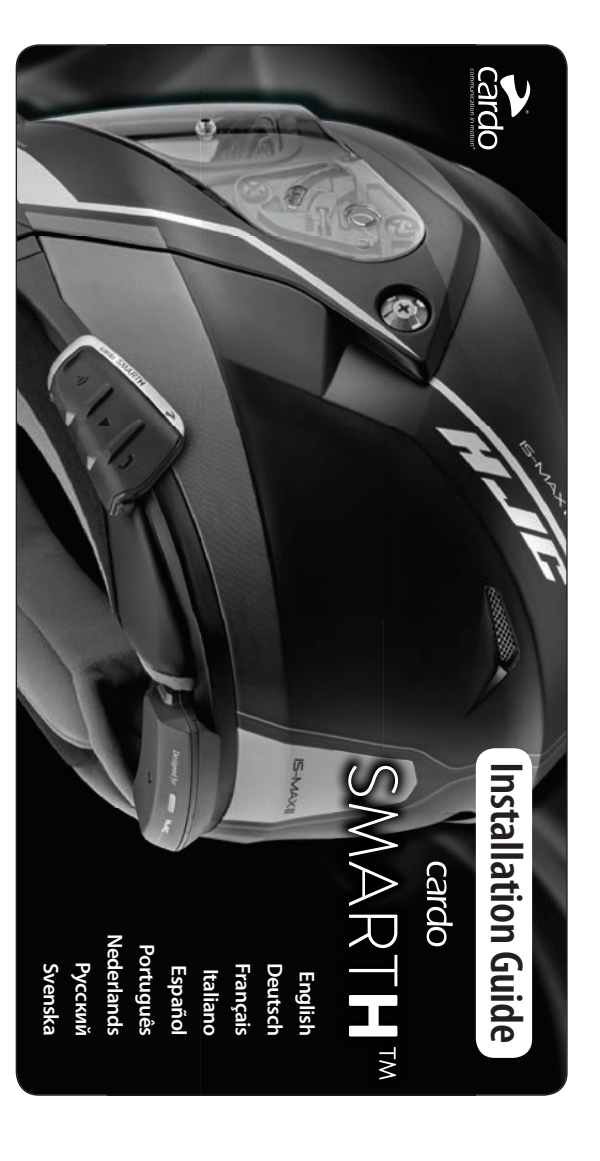

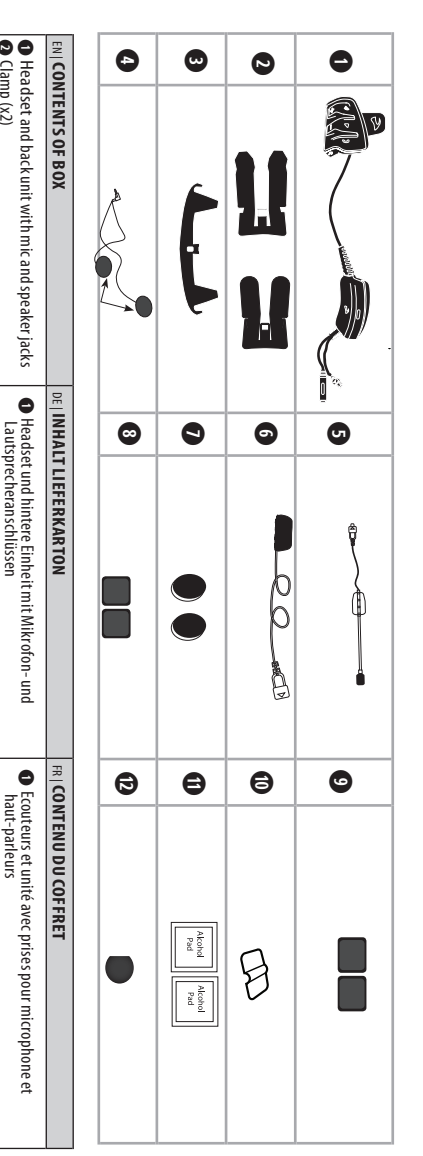

۲

|                                                                                          | DE INNALI LIEFERNARION                                                                                                    |                                                                                                    |
|------------------------------------------------------------------------------------------|----------------------------------------------------------------------------------------------------|----------------------------------------------------------------------------------------------------|
| Headset and back unit with mic and speaker jacks Clamp (x2)                              | Headset und hintere Einheit mit Mikrofon- und<br>Lautsprecheranschlüssen                                                                                                    | <ul> <li>Ecouteurs et unité avec prises pour micropho<br/>haut-parleurs</li> </ul>                                                                                                    |
| 3 Adapter for CL-17 helmet                                                               | 2 Zwinge (x2)                                                                                                    | Pince (x2)                                                                                                    |
| Speakers                                                                                 | Adapter für CL-17-Helm                                                                                                    | Adaptateur pour casque CL-17                                                                                                    |
| S Hybrid mic                                                                             | Lautsprecher                                                                                                    | Haut-parleurs     Microphone by by the second second |
| 3 Corded mic                                                                             | Hybridmikrofon     Kabelmikrofon                                                                                                    | Microphone filaire                                                                                                    |
| 3 Square Velcro pads for speakers (x2)                                                   | Verstärkerpads mit Klettkissen für Lautsprecher                                                                                                    | Coussins de boostage velcro pour haut-parl                                                                                                    |
| P Rectangular Velcro pads for hybrid mic (x2)                                            | Quadratische Klettkissen für Hybridmikrofon (x2)                                                                                                    | Oussins velcro pour haut-parleurs carres ()<br>O Coussins velcro pour microphone hybride recta                                                                                                    |
| D Alcohol pads (x2)                                                                      | Hybridmikrofon-Clip                                                                                                    | Clip microphone hybride                                                                                                    |
| B Hybrid mic replacement sponge                                                          | Persatzschwamm für Hybridmikrofon                                                                                                    | Bonnette de remplacement pour microphon                                                                                                    |
| T CONTENUTO DELLA CONFEZIONE                                                             | ES   CONTENIDO DEL ESTUCHE DE VENTA                                                                                                    | PT   CONTEÚDO DA EMBALAGEM                                                                                                    |
| Dispositivo e unità posteriore con microfono e prese per l'auricolare                    | Intercomunicadory unidad posterior con tomas para<br>micrófono y altavoces.                                                                                                    | Fone de ouvido e unidade de suporte com e<br>microfone e alto-falante                                                                                                    |
| Morsetto (x2)     Adattatore per casco CL-17                                             | Sujetador (x2)     Ada ntador nara casco CL-17                                                                                                    | <ul> <li>Grampo (x2)</li> <li>Adaptador para capacete CL-17</li> </ul>                                                                                                    |
| Auricolari                                                                               | Altavoces                                                                                                    | Alto-falantes                                                                                                    |
| 9 Microfono cablato                                                                      | 9 Micrófono con cable                                                                                                    | Microfone híbrido     Microfone com fo                                                                                                    |
| Cuscinetti di rinforzo di Velcro per auricolari                                          | Almohadilla elevadoras de velcro para altavoces                                                                                                    | Almofada amplificadora com Velcro para os al                                                                                                    |
| <ul> <li>Cuscinetti rettangolari di Velcro per microfono</li> <li>ibrido (v2)</li> </ul> | Almohadillas rectangulares de velcro para micrófono<br>híbrido (x2)                                                                                                    | (x2)<br>Almofadas retancillares com Velcro nara o r                                                                                                    |
| Clip per il microfono ibrido                                                             | Clip para micrófono híbrido                                                                                                    | híbrido (x2)                                                                                                    |
| Salviette imbevute di alcool (x2)                                                        | Francisco alcohol (x2)                                                                                                    | Grampo do microfone hibrido                                                                                                    |
| ש בעמשוויבינים עדורכמווושוס עברוד וווויביסוסורס ושרועס                                   | שר באסטווןע עב ובנווסועבט סערע וווויניטרטווט ווואדועט 🖓                                                                                                    | D Espuma de reposição do microfone híbrido                                                                                                    |
| IL  DE INHOUD VAN DE VERPAKKING                                                          | RU  СОДЕРЖИМОЕ УПАКОВКИ                                                                                                    | sv INNEHÅLL I VARULÅDAN                                                                                                    |
| headset en backunit met microfoon en<br>luidsprekeraansluitingen                         | <ul> <li>Гарнитура и задний блок с разъёмами для<br/>микрофона и наушников</li> </ul>                                                                                                    | <ul> <li>Headset och nackenhet med uttag för mikro<br/>högtalare</li> </ul>                                                                                                    |
| 😰 klem (x 2)<br>📭 adapter voor CL-17 helm                                                | Эажим (х2) Переходник для шлема CL-17                                                                                                    | <ul> <li>Klämma (x2)</li> <li>Adapter för CL-17-hiälmen</li> </ul>                                                                                                    |
| S hvbride microfoon                                                                      | <ul> <li>Наушники</li> <li>Гибри лный микрофон</li> </ul>                                                                                                    | Högtalare Hvbridmikrofon                                                                                                    |
| microfoon met kabel     valera booternad voor huidenrakere                               | <ul> <li>Проводной микрофон</li> <li>Вспомогаторыным запачка письта и политика правити на правити на пра<br/>и на правити на правити на правити на правити на правити на правити на правити на правити на правити на правити<br/>на правити на правити на правит<br/>На правити на правити на правити на правити на правити на правити на правити на правити на правити на правити на правити на правити на правити на правити на правити на правити на правити на правити на правити на правити на правити на правити на правити на правити на правити на правити на правити на<br/>На правити на правити на правити на правити на правити на правити на правити на правити на правити на правити на правити на правити на правити на правити на правити на правити на правити на правити на правити на правити<br/>На правити н</li></ul> | Mikrofon med sladd     Mardhorroförrodda städdunor för höstalare                                                                                                    |
| vierkante velcropads voor luidsprekers (x2)                                              | наушников                                                                                                    | <ul> <li>Fyrkantiga kardborreförsedda dynor för hö</li> </ul>                                                                                                    |
| rechthoekige velcropads voor hybride microfoon (x2) n clib voor hybride microfoon        | В Квадратные накладки-липучки для наушников<br>(2 шт.)                                                                                                    | Rektangulära kardborreförsedda dynor för<br>hybridmikrofonen (x2)                                                                                                    |
| • alcoholpads (x2)                                                                       | Прямоугольные накладки-липучки для<br>гибридного микрофона (2 шт.)                                                                                                    | Klämma för hybridmikrofon     Våtconvottor (20)                                                                                                    |
| ער ובאבר אבאסטוא אסטר וואטוועב וווירוטוסטוו                                              | Эажим для гибридного микрофона<br>П Спиртовые салфетки (2 шт.)                                                                                                    | B Ersättningssvamp för hybridmikrofonen                                                                                                    |
|                                                                                          | Осменная ветрозащита для гибридного микрофона                                                                                                    |                                                                                                    |

| <ul> <li>OPTIONA – HYBRID MICROPHONE<br/>(FOR OPEN-FACE AND MODULAR<br/>HELMETS)</li> <li>On the innerright side of the<br/>helmet, position the hybrid<br/>microphone so that the microphone<br/>tasef is opposite your mouth, and<br/>microphone so that the microphone<br/>tasef is opposite your mouth, and<br/>microphone so that the microphone<br/>tasef is opposite your mouth,<br/>elative to the helmet.</li> <li>Oran the hybrid microphone and<br/>location with the alcohol pad.</li> <li>Atach the trangular Velcro<br/>pads, adjacent to each other, near<br/>the helmet rim.</li> <li>Atach the hybrid microphone and<br/>the helmet rim.</li> <li>Atach the helmet position des<br/>(FOR FULL-FACE HELMETS)</li> <li>Clean the corded microphone<br/>the helmet rim, opposite your<br/>mouth.</li> <li>Atach the microphone to the<br/>Velcro pad.</li> <li>Charach the microphone to the<br/>Velcro pad.</li> <li>Charach the microphone to the<br/>Velcro pad.</li> </ul>                                                                                                    | EN   INSTALLING THE MICROPHONE DE   MONTAGE L | OPTION A | This installation guide will guide you in attaching         Image: Comparison of the stallation guide will guide you in attaching         Image: Comparison of the stallation guide will guide you in attaching         Image: Comparison of the stallation you you in attaching         Image: Comparison of the stallation you you in attaching         Image: Comparison of the stallation you you you you you you you you you you                                                                                                    |                 |
|----------------------------------------------------------------------------------------------------|-----------------------------------------------|----------|----------------------------------------------------------------------------------------------------|-----------------|
| NEUND     OPT       NEUND     MOI       Noise auf den     MOI       Nikrofon, so dass     Anselbst vor ihrem       n selbst vor ihrem     Anslegers relativ       Auslegers relativ     Pin       eiden Platz des     Pin       er.     Beide rechtheckligen       rechtheckligen     Pinkante an.       eiden Platz des     Pinkante an.       eiden Platz des     Pinkante an.       eiden Pletikissen an,     Pinkante an.       eiden Preitikissen an,     Pinkante an.       eiden Preitikissen an,     Pinkante an.       eiden Preitikissen an,     Pinkante an.       eiden Preitikissen an,     Pinkante an.       eiden Preitikissen an,     Pinkante an.       eiden Platz des     Pinkante an.       eiden Platz des     Pinkante an.       eiden Retektissen an,     Pinkante an.       eiden Retektissen an,     Pinkante an.       eiden Retektissen an,     Pinkante an.       eiden Retektissen an,     Pinkante an.       eiden Retektissen an,     Pinkante an.       eiden Retektissen an,     Pinkante an.       eiden Retektissen an,     Pinkante an.       eiden Retektissen an,     Pinkante an.       eiden Retektissen an,     Pinkante an.       eiden Retektissen an,                                                                                                    | DES MIKROFONS                                 |          | In the speaker recesses and deep attach both speaker pade on the speaker with the longer wire to the speaker pad on the onther side.                                                                                                    |                 |
| IDIA A – MICROPHONE HYBRIDE<br>UR CASQUES OUVERTS OU<br>JULARES)<br>Suttannez le microphone hybride<br>le que le microphone se trouve en<br>ace de wotre bouche et marquez la<br>oostion du support sur le casque.<br>le troyez l'emplacement du<br>nicrophone avec les tampons<br>titachez les deux coussins velcro<br>ectangulaires, de façon adjacente<br>res du bord du casque.<br>titachez le microphone hybride et<br>titachez les motismis velcro avec la<br>leiche jaune en direction de votre<br>ouche.<br>INN B – MICROPHONE FILAIRE<br>UR CASQUES INITÉGRAUX)<br>lettoyez l'emplacement du<br>nicrophone filaire avec les<br>ampons d'alcool.<br>Litachez les coussins velcro au bord<br>lu casque, en face de votre bouche.                                                                                                    | <b>VSTALLATION DU MICROPHONE</b>              |          | <ul> <li>Jack unit to your motorcycle helm</li> <li>Jintere Einheit an Ihren Motor-</li> <li>Jintere Einheit an Ihren Motor-</li> <li>Jintere Einheit an Ihren Motor-</li> <li>Jintere Einheit an Ihren Motor-</li> <li>Jintere Pads. Entfemen Sie die Lautsprecher nöglich an Ihren Ohren. Helmkissen</li> <li>Für beste Klangschärfe platzieren Sie die Lautsprecher nüt des nah wein ellen zusprecher auf einer Sie beide Lautsprecher mit dem Alkohottupfer.</li> <li>Sind die Aussparungen für die Lautsprecher mit dem Alkohottupfer.</li> <li>Bingen Sie beide Jautsprecher mit dem Alkohottupfer.</li> <li>Bingen Sie beide an helm an. Bingen Sie beide austypecher mit dem Sie beide austypecher mit dem Sie beide austypecher mit dem Sie beide austypecher mit dem Sie beide austypecher mit dem Sie beide andas Klettkissen an den Lautsprecher mit dem kürzeren Kabel an das klettkissen auf der anderen Sie beide an Bingen Sie beide andas klettkissen auf der anderen Sie beide andas klettkissen auf der anderen Sie beide an bingen Sie beide an das klettkissen auf der anderen Sie beide an bingen Sie beide an das klettkissen auf der anderen Sie beide an bingen Sie beide an das klettkissen auf der anderen Sie beide an das klettkissen auf der anderen Sie beide an das klettkissen auf der anderen Sie beide an das klettkissen auf der anderen Sie beide an das klettkissen auf der anderen Sie beide an das klettkissen auf der anderen Sie beide an das klettkissen auf der anderen Sie beide an das klettkissen auf der anderen Sie beide an das klettkissen auf der anderen Sie beide an das seite an auf der anderen Sie beide an das seite an auf der selben seite an auf der anderen Sie beide an das seite an auf der anderen Sie beide an das seite an auf der anderen Sie beide an das seite an auf der anderen Sie beide an das seite an auf der anderen Sie beide an das seite an auf der selben seite an auf der selben seite an auf der selben seite an auf der selben seite an auf der selben seite an auf der selben seite an auf der se</li></ul>                                                                                                    |                 |
| <ul> <li>OPZIONE A – MICROFONO IBRIDO<br/>(PER CASCHI APERTI E<br/>MODULARI)</li> <li>Sul lato destro interno del casco,<br/>posizionare il microfono ibrido<br/>in modo che il microfono stesso<br/>sia di fronte alla bocca, e notare<br/>la posizione del braccio rispetto<br/>o Pulire la posizione del nicrofono<br/>ibrido con la salvietta imbevuta<br/>di alcool.</li> <li>Attaccare entrambi i cuscinetti<br/>retrangolari di Velcro, uno vicino<br/>all'altro, vicino al bordo del casco<br/>OPZIONE B – MICROFONO CABLATT<br/>(PER CASCHI INTEGRALI)</li> <li>Pulire la posizione del microfono<br/>cabiato con al sulvietta imbevuta<br/>di alcool.</li> </ul>                                                                                                    | $\pi  $ INSTALLAZIONE DEL MICROFO             |          | REITEN     FRI PREPARATION DES<br>UNITRODUCCIÓN       Esta guià de instalación le ayu<br>motocicleta.       Retirer les rembourra<br>de casque       Pour une meilleure<br>gualité du son, placez les<br>écourteurs l'un en face de<br>for parteurs fun en face de<br>possible de vos orellies.<br>NAE: SI INTRIGUES<br>parteurs du méme côté du<br>casque est interdit par la<br>loi, placez les deux faut-<br>motocidement,<br>attachez les coussins<br>de boostage velcor carrés<br>au casque, au coussin<br>de boostage.<br>Parteur avec les haut-<br>parleur avec le faut-<br>parleur avec le haut-<br>parleur au coussin<br>de boostage.       O Attachez les deux<br>parleur avec le haut-<br>parleur au coussin<br>de boostage.                                                                                                    | ITIINTRODUZIONE |
| OPCIÓN A - MICRÓFONO HÍBI<br>MODULARES)     OColoque el micrófono hibridi<br>lado derecho interior del casa<br>manera que el micrófono mi<br>nota de la posición del braz-<br>relación al casco.     OLIMPIO el lugar destinado al<br>micrófono hibrido con la toa<br>con alcohol.     OF Fije las dos almohadillas<br>rectangulares de velcro una-<br>lado de tarta, erca del bor<br>del casco.     OF Fije el micrófono hibrido y si<br>sobre las almohadillas de ve<br>sobre las almohadillas de ve<br>apuntando la flecha amarilla<br>sub ca.     OPCIÓN B - MICRÓFONO CON<br>(PARA CASCOS INTEGRALES)     OLIMPIO el lugar destinado al<br>micrófono on cable usando<br>toalita con alcohol.                                                                                                    | NO ES   INSTALACIÓN DEL MICRÓ.                | OPTION   | u bij het bevestigen van uw SMAR<br>dará a fijar su intercomunicador S<br>dará a fijar su intercomunicador S<br>dará a fijar su intercomunicador S<br>se filmuovere i cuscinetti del<br>ges Rimuovere i cuscinetti del<br>ges Rimuovere i cuscinetti del<br>se cuscinariti cutano, metter<br>a sche epolibito nella<br>i sucon più chiaro, metter<br>a sche epolibito nella<br>so faro del casco.<br>"Unite la posizione<br>so faro del casco.<br>"Unite la posizione<br>se fi auricolare con la<br>salvietta imbevuta di<br>i staco.<br>"Unite la posizione<br>se fi auricolare con la<br>salvietta imbevuta di<br>i traccare entrambi<br>traccare entrambi<br>i traccare entrambi<br>cuscinetti di rinforzo.<br>Jallo stesso lato<br>dell'intelaiatura di<br>costegno, attaccare<br>"auricolare con li cavo<br>più corto al cuscinetto<br>dell'intelaiatura di<br>costegno, attaccare<br>"auricolare con li cavo<br>più corto al cuscinetto<br>cuscinetti di rinforzo.<br>Jallo stesso lato<br>costegno, attaccare<br>"auricolare con li cavo<br>più corto al cuscinetto<br>cuscinetti di rinforzo.<br>Jallo tasco e per gli auricolari<br>dell'intelaiatura di<br>costegno, attaccare<br>"auricolare con li cavo<br>più corto al cuscinetto<br>cuscinetti qualitati<br>ti velcro al cuscinetto<br>cuscinetti qualitati<br>i uavo più corto al cuscinetto<br>cuscinetti qualitati<br>ti velcro al cuscinetto<br>cuscinetti qualitati<br>ti velcro al cuscinetto<br>cuscinetto al cuscinetto<br>cuscinetti qualitati<br>ti velcro al cuscinetto<br>cuscinetti qualitati<br>ti velcro al cuscinetto<br>cuscinetti qualitati<br>ti velcro al cuscinetto<br>cuscinetti qualitati<br>ti velcro al cuscinetto<br>cu |                 |
| <ul> <li>RIDO OPÇÃO A-MICROFI</li> <li>CAPACETESI</li> <li>EMODULARES)</li> <li>Desicione o microi parte interna dire de forma que o parte interna dire de forma que o local do ri a posição do arco capacete.</li> <li>Unima o local do ri utilizando a espoi previda-o nas almiteros com previsiona da outra.</li> <li>Diremento de sub previsiona da outra a la proxima da outra al proxima da outra al proxima</li></ul> | FONO PT   INSTALAÇÃO DO                       |          | ITH-headset en backunit aan       ITH-headset en backunit aan       Ithe self en backunit aan       Ithe self en backunit aan </td <td></td>                                                                                                    |                 |
| DE FACE ABERTA     (WOORTEA<br>(WOORTEA)       DE FACE ABERTA     (WOORTEA)       DE FACE ABERTA     (WOORTEA)       Come hibrido na<br>care verifique<br>em relação ao<br>em relação ao<br>em relação ao     De Paaa<br>teger<br>teger<br>teger<br>teger<br>teger     De Paaa<br>teger       nicrofone hibrido<br>em relação ao<br>em relação ao<br>em relação ao     De Reiniç<br>micro     De Reiniç<br>teger<br>teger       nicrofone hibrido<br>em relação ao<br>teger     De Reiniç<br>micro     De Reiniç<br>teger       nicrofaas com<br>ofadas com<br>teger     De Reiniç<br>teger     De Reiniç<br>teger       1 amarela voltada     DE FACE<br>en cina<br>teger     De Reiniç<br>teger       NME COM<br>tes DE FACE     De Reiniç<br>teger     De Reiniç<br>teger       nicro     De Reiniç<br>teger     De Reiniç<br>teger       nicro     De Reiniç<br>teger     De Reiniç<br>teger                                                                                                    | MICROFONE NL  DE M.                           |          | I al casco per     Este gi<br>capace       NU motorhelm.     Rul BB       Nu motorhelm.     Al HIO       I INTERLAÇÃO     Denna       Altro-FALANDES     Motor       Valto-FALANDES     Remova a forração       Valto-FALANDES     Capacete       Valto-FALANDES     Denna       Valto-FALANDES     Remova a forração       Valto-FALANDES     Remova a forração       Valto-FALANDES     Remova a forração       Valto-FALANDES     Remova a forração       Valto-FALANDES     Remova a forração       Valto-FALANDES     Remova a forração       Valto-FALANDES     Remova a forração       Valto-FALANDES     Remova a forração       Valto-FALANDES     Remova a forração       Valto-FALANDES     Remova a forração       Para ober um mossicione as alto-<br>falantes com a esponja     Nas o local onde<br>lirá posicionar os alto-<br>falantes com a esponja       Ocom álcola para o<br>microfone seja profundo<br>urilize as almofadas<br>amplificadoras com Velcro<br>no capacete / ou nas<br>almofadas a nor capacete / ou nas<br>almofadas com Velcro<br>a formais curto na<br>almofadas com velcro<br>falante com o fio mais<br>longo no alto-falante.                                                                                                    | PT              |
| <ul> <li>HYBRIDE MICROFOON<br/>OPEN EN MODULAIRE<br/>N</li> <li>3: de hybride microfoon aan<br/>c'utter binnenkant van de<br/>izodat de microfoon zich<br/>nower uw mond bevindte<br/>no de posite van de antenne<br/>nover de helm.</li> <li>ge locatie van de hybride<br/>foon met de alcohad.</li> <li>stig beide rechthoekige<br/>op ads naast elkaar bij de<br/>rand.</li> <li>MICROFOON MET<br/>FOR GESLOTEN HELMEN)<br/>ge de logatie van de<br/>ofoon met kabel met de<br/>iolpad.</li> <li>wendel mendel</li> </ul>                                                                                                    | ICROFOON INSTALLEREN                          |          | uia de instalação irá orientá<br>zete de motociclista.         PERENNE         FRODUKTION         ninstallationsguide kommei<br>cykethjälm.         PO       NLI HET VOORBER<br>MUDE LUIDSPREKER<br>maximale geluidstwa<br>tegenover en zo kort<br>mogelijk bij uw oren.<br>Opmerknigk. Bij uw oren.<br>Opmerknigk bij uw oren.<br>Opmerknigt bij in het<br>uidsprekers met da<br>alcoholpad.         PAIs de luidsprekers<br>tegenover en zo kort<br>mogelijk bij uw oren.<br>Opmerknigt bij in het<br>uidsprekers met da<br>alcoholpad.         PAIs de uitsparingen<br>bevestig de plats van<br>de luidsprekers an de<br>uidsprekers an de<br>uidsprekers an de<br>boosterpads.<br>De weltogenekers dan dezelfde<br>kant van de houde<br>de luidsprekers<br>de luidsprekers an de<br>boosterpads.<br>De weltig de plats van<br>de luidsprekers an de<br>boosterpads.<br>De weltig de plats van<br>de luidsprekers an de<br>boosterpads.<br>De weltig de luidsprekers<br>de luidsprekers dan dezelfde<br>kant van de houde<br>de luidsprekers                                                                                                    | rrodução        |
| <ul> <li>Върмант 2: ГИБРИДНЫЙ<br/>МИКРОФОН (ДЛЯ ОТКРЫТЫХ И<br/>МОДЛТИНЫХ ШЛЕМОВ)</li> <li>Разместите гибридный<br/>микрофон справа на вкупренней<br/>стороне шлема тая, чтобы<br/>сам микрофона тая, чтобы<br/>на расположне держателя<br/>микрофона при помощи спиртовой<br/>салфетки.</li> <li>Прикретите обе прямоугольные<br/>накладки-липучки рядом друг с<br/>другом около кромки шлема.</li> <li>Прикретите обе прямоугольные<br/>накладки-липучки рядом друг с<br/>другом около кромки шлема.</li> <li>Прикретите спридный кикрофон<br/>и зажим к накладкам-липучкам.<br/>При этом жёглая стренка должна<br/>быть направена в стороку рта.</li> <li>Варидант 5: проводной<br/>микрофонон (для ШЛЕМОВ-<br/>ИНТЕГРАЛОВ)</li> <li>Очистите место крепления<br/>проводного критеми стором при<br/>проводного микрофона при</li> </ul>                                                                                                    | <b>RU   УСТАНОВКА МИКРОФОНА</b>               |          | I-Io(a) em como fixar o fone de ouvido S       Iam npucoeдинить гарнитуру и задний       ratt vägleda dig vid fästandet av SMARTI       ratt vägleda dig vid fästandet av SMARTI       Ru   VCTAHOBKA HAYШНИКС       Kussentjes       CHять накладки шлем       Kussentjes       Vitobi добить ся максимальните спрог наррогив дука, установите спри отвойной стироне шенки.       n       n       verkocru asyka, установите durinoviko Grupore garpeuler ecru       verkocru asyka, ycanometa durinoviko Bume       ratt van       pizionerentre cruptione aspectance da ragumeter durinose durinoviko durinoviko dur                                                                                                    |                 |
| <ul> <li>ALTERNATIVA –<br/>HYERIDMIKROFON (FÖR<br/>VSJRLÖSA OCH MODULHJÄLMAR)<br/>VSJRLÖSA OCH MODULHJÄLMAR)</li> <li>Placera hybridmikrofenen på den<br/>inre högra sidar av hjälmen så att<br/>mikrofenes gildv är mikrenor din<br/>mun och observera placeringen av<br/>stången i förhållande till hjälmen.</li> <li>Rengör platsen för<br/>hybridmikrofonen med<br/>vätservetterna.</li> <li>Räst bybridmikrofonen och<br/>kardborrdynorna mitt emot<br/>varandra och näta hjälmens kant.</li> <li>Fäst bybridmikrofonen och<br/>den gula pilen riktad mot din mun.</li> <li>ALTERNATIVB – MIKROFON MED<br/>SLADD (FÖR INTEGRALHJÄLMAR)<br/>Den gila pilen riktad mot din mun.</li> <li>ALTERNATIVB – MIKROFON MED<br/>SLADD (FÖR INTEGRALHJÄLMAR)<br/>med vätservetterna.</li> <li>Fäst den rektangulära<br/>kardborrdynan näta hjälmens kant,<br/>framför munnen.</li> <li>Fäst mikrofonen vid kardborrdynan.</li> </ul>                                                                                                    | SV   INSTALLATION AV MIKROFONEN               |          | B     SVI NARTH k Bauuewy worouunewy.       Hs headset och nackenhet på din       Hs nackenhet på din       Ta bort hjälmens dynor       Aa       Ta bort hjälmens dynor       Aa       Ta bort hjälmens dynor       Aa       Ta bort hjälmens dynor       Aa       Placera högtalama direkt.       növi       Placera högtalama direkt.       Obs: Om der är förbludet att<br>land sidn av vätservetterna.       P Rengö platserna<br>för högtalarna vid hjälmen.       Ne Rengö platserna<br>för högtalarna vid hjälmen.       Ne Rengö platserna<br>för högtalarna vid hjälmen.       Ne Rengö splatserna<br>för högtalarna vid hjälmen.       Ne Rengö splatserna<br>för högtalarna vid hjälmen.       Ne Rengö splatserna<br>för högtalarna vid hjälmen.       Ne Rengö splatserna<br>för högtalarna vid hjälmen.       Ne Rengö splatserna<br>för högtalarna vid hjälmen.       Ne Rengö splatserna<br>för högtalarna vid hjälmen.       Ne Rengö splatserna<br>för högtalarna vid hjälmen.       Ne Rengö splatserna<br>de kardborreförsedda<br>de kardborreförsedda<br>de kardborreförsedda<br>högtalaren vid hjälmen.       Ne Rengö splatserna<br>högtalaren vid hjälmen.       Ne Rengö splatserna<br>högtalaren so dyna på<br>samma sids högtalaren med<br>högtalaren med<br>högtalaren                                                                                                    |                 |

|                                                                                                    | 6                                                                                                    | •                                                                                                    |                                                                                                    |                                                                                                    |                                                                                                    |                                                                                                    |                                                                                                    |                                                                                                    |
|----------------------------------------------------------------------------------------------------|----------------------------------------------------------------------------------------------------|----------------------------------------------------------------------------------------------------|----------------------------------------------------------------------------------------------------|----------------------------------------------------------------------------------------------------|----------------------------------------------------------------------------------------------------|----------------------------------------------------------------------------------------------------|----------------------------------------------------------------------------------------------------|----------------------------------------------------------------------------------------------------|
| ING THE MICROPHONE                                                                                       | DE MONTAGE DES MIKROFONS                                                                                                    | FR  INSTALLATION DU MICROPHONE                                                                                                    | $\pi$   INSTALLAZIONE DEL MICROFONO                                                                                                    | ES   INSTALACIÓN DEL MICRÓFONO                                                                                                    | PT   INSTALAÇÃO DO MICROFONE                                                                                                    | NL DE MICROFOON INSTALLEREN                                                                                                    | ш <b>УСТАНОВКА МИКРОФОНА</b>                                                                                                    | W INSTALLATION AV MIKROFONEN                                                                                                    |
| - HYBRID MICROPHONE<br>I-FACE AND MODULAR                                                                | OPTION A – HYBRIDMIKROFON<br>(FÜR JETHELME UND<br>KLAPPHELME)                                                                                                    | OPTION A – MICROPHONE HYBRIDE<br>(POUR CASQUES OUVERTS OU<br>MODULAIRES)                                                                                                    | OPZIONEA – MICROFONO IBRIDO<br>(PER CASCHI APERTI E<br>MODULARI)                                                                                                    | OPCIÓN A- MICRÓFONO HÍBRIDO<br>(PARA CASCOS ABIERTOS Y<br>MODULARES)                                                                                                    | OPÇÃO A-MICROFONE HÍBRIDO<br>(PARA CAPACETES DE FACE ABERTA<br>E MODULARES)                                                                 | OPTIE A – HYBRIDE MICROFOON<br>(VOOR OPEN EN MODULAIRE<br>HELMEN)                                                                                             | ВАРИАНТ А: ГИБРИДНЫЙ<br>Микрофон (для открытых и<br>Модульных шлемов)                                                                | ALTERNATIV A –<br>HYBRIDMIKROFON (FÖR<br>VISIRLÖSA OCH MODULHJÄLMAR)                                                                                                    |
| ner right side of the<br>position the hybrid<br>one so that the microphone<br>positive of the mouth, and | <ul> <li>Positionieren Sie auf den<br/>inneren rechten Helmseite<br/>das Hybridmikrofon, so dass<br/>das Mikrofon selbst vor Ihren<br/>Mikrofon selbst vor Ihren</li> </ul> | Positionnez le microphone hybride<br>à l'intérieur du casque de façon à<br>ce que le microphone se trouve en<br>face de votre bonche et marquez la<br>contence du concort en el marquez la | <ul> <li>Sul lato destro interno del casco,<br/>posizionare il microfono ibrido<br/>in modo che il microfono stesso<br/>sia di fronte alla bocca, e nortare<br/>la noriatore dalla bocca, e inortare</li> </ul> | Coloque el micrófono híbrido en el<br>lado derecho interior del casco, de<br>manera que el micrófono mismo<br>esté frente a su boca, y tome<br>este frente a su boca, y tome | Posicione o microfone híbrido na<br>parte interna direita do capacete<br>de forma que o microfone fique<br>deforma de sua boca e vertifique | Plaats de hybride microfoon aan<br>de rechter binnenkant van de<br>helm zodat de microfoon zich<br>tegenover uw nond bevinnt en<br>let en de verden de verden | Разместите гибридный<br>микрофон справа на внутренней<br>стороне шлема так, чтобы<br>сам микрофон располагался<br>объекти объектися. | Placera hybridmikrofonen på den<br>inre högra sidan av hjälmen så att<br>mikrofonen själv är mittemot din<br>mun och observera placeringen av<br>erforen sidelinger av statistister av statistister av statister av statistister av statistister av sta |
| position of the boom<br>to the helmet.                                                                   | Mundsitzt, und beachten Sie die<br>position des Auslegers relativ<br>zum Helm.                                                                                              | <ul> <li>Position du support sur le casque.</li> <li>Nettoyez l'emplacement du micronhone suer les tempone</li> </ul>                                                                      | la posizione del braccio rispetto<br>al casco.<br>Pulliza la nocizione del microfono                                                                                                    | nota de la posición del brazo con<br>relación al casco.                                                                                                    | a posição do arco em relação ao<br>capacete.<br>• Limpo o local do microfone híbrido                                                        | let op de positie van de antenne<br>tegenover de helm.<br>Beinig de locatie van de hykride                                                                    | напротив рта. Обратите внимание<br>на расположение держателя<br>микоофона относительно шлема.                                        | stången i förhållande till hjälmen.<br>Rengör platsen för<br>hybridmitrofonan med                                                                                                    |
| with the alcohol pad.                                                                                    | Reinigen Sie den Platz des                                                                                                    | d'alcool.                                                                                                    | ibrido con la salvietta imbevuta                                                                                                    | micrófono híbrido con la toallita                                                                                                    | utilizando a esponja com álcool.                                                                                                    | microfoon met de alcoholpad.                                                                                                    | Очистите место крепления                                                                                                    | våtservetterna.                                                                                                    |
| ooth rectangular Velcro<br>Jiacent to each other, near                                                   | Alkoholtupfer.                                                                                                    | Attachez les deux coussins veicro<br>rectangulaires, de façon adjacente                                                                                                    | 3 Attaccare entrambi i cuscinetti                                                                                                    | G) Fije las dos almohadillas                                                                                                    | E) Fixe ambas as almotadas<br>retangulares com Velcro, uma                                                                                  | Bevestig beide rechthoekige velcro pads naast elkaar bij de                                                                                                   | микрофона при помощи спиртовои<br>салфетки.                                                                                          | Kardborrdynorna mitt emot                                                                                                    |
| net rim.<br>he hybrid micronhone and                                                                     | Bringen Sie beide rechteckigen<br>Klettkissen nebeneinander in der                                                                                                    | Attachez le microphone hybride et                                                                                                    | rettangolari di Velcro, uno vicino<br>all'altro, vicino al bordo del casco.                                                                                                    | rectangulares de velcro una al<br>lado de la otra, cerca del borde                                                                                                    | próxima da outra junto à borda do<br>capacete.                                                                                              | Beystig de hybride microfoon en                                                                                                    | Прикрепите обе прямоугольные<br>накладки-липучки рядом друг с                                                                        | <ul> <li>Varandra och nära hjälmens kant.</li> <li>Fäst hybridmikrofonen och</li> </ul>                                                                                                    |
| he Velcro pads, with the                                                                                 | Nähe der Helmkante an.                                                                                                    | attachez les coussins velcro avec la                                                                                                    | Attaccare il microfono ibrido e                                                                                                    | del casco.                                                                                                    | Fixe o microfone híbrido e                                                                                                    | clip aan de velcropads met de                                                                                                    | другом около кромки шлема.                                                                                                    | klämman vid karborrdynorna med                                                                                                    |
| arrow facing your mouth.                                                                                 | Bringen Sie Hybridmikrofon und<br>Klemme an die Klettkissen an,                                                                                                    | flèche jaune en direction de votre bouche.                                                                                                    | fissarlo ai cuscinetti di Velcro, con la freccia gialla di fronte alla bocca.                                                                                                    | Sobre las almohadillas de velcro,                                                                                                    | prenda-o nas almofadas com<br>Velcro, com a flexa amarela voltada                                                                           | gele pijl naar uw mond gericht.                                                                                                    | Прикрепите гибридный микрофон<br>и зажим к накладкам-липучкам.                                                                       | den gula pilen riktad mot din mun.                                                                                                    |
| -FACE HELMETS)                                                                                           | wobei der gelbe Pfeil auf Ihren<br>Mund zeigt.                                                                                                    | OPTION B - MICROPHONE FILAIRE                                                                                                    | OPZIONE B – MICROFONO CABLATO                                                                                                    | apuntando la flecha amarilla hacia<br>su boca.                                                                                                    | ndrän R- Mirphenne rom                                                                                                    | KABEL (FOR GESLOTEN HELMEN)                                                                                                    | При этом желтая стрелка должна<br>быть направлена в сторону рта.                                                                     | SLADD (FÖR INTEGRALHJÄLMAR)                                                                                                    |
| with the alcohol pad.                                                                                    | OPTION B – KABELMIKROFON<br>(FÜR INTEGRALHELME)                                                                                                    | Nettoyez l'emplacement du<br>mirronhone filaire avec les                                                                                                    | Pulire la posizione del microfono     cablato con la calvietta imbevuta                                                                                                    | OPCIÓN B – MICRÓFONO CON CABLE<br>(PARA CASCOS INTEGRALES)                                                                                                    | FIO (PARA CAPACETES DE FACE<br>INTEIRA)                                                                                                    | Microfoon met kabel met de                                                                                                    | ВАРИАНТ Б: ПРОВОДНОЙ<br>МИКРОФОН (ДЛЯ ШЛЕМОВ-                                                                                        | med våtservetterna.                                                                                                    |
| helmet rim, opposite your                                                                                | Reinigen Sie den Platz des<br>Kabelmikrofons mit dem                                                                                                    | tampons d'alcool.                                                                                                    | di alcool.                                                                                                    | Limpie el lugar destinado al micrófono con cable usando la                                                                                                    | Limpe o local onde irá fixar o<br>microfone utilizando a esponia                                                                            | Bevestig de rechthoekige                                                                                                    | О Очистите место крепления                                                                                                    | kardborrdynan nära hjälmens kant,                                                                                                    |
| he microphone to the                                                                                     | Alkoholtupfer.                                                                                                    | du casque, en face de votre bouche.                                                                                                    | di Velcro vicino al bordo del casco,                                                                                                    | toallita con alcohol.                                                                                                    | com álcool.                                                                                                    | tegenover uw mond.                                                                                                    | проводного микрофона при                                                                                                    | B Fäst mikrofonen vid kardborrdynan.                                                                                                    |
| ad.                                                                                                    | Bringen Sie das rechteckige<br>Klettkissen in der N\u00e4he der                                                                                                    | Attachez le microphone aux<br>coussins velcro.                                                                                                    | di fronte alla bocca.<br>Attaccare il microfono al cuscinetto                                                                                                    | Hije la almohadiila rectangular de velcro cerca del borde del casco,                                                                                                    | com Velcro próximo à borda do                                                                                                    | Bevestig de microfoon aan de velcropad.                                                                                                    | Прикрепите прямоугольную                                                                                                    |                                                                                                    |
|                                                                                                    | Helmkante vor Ihrem Mund an.                                                                                                    |                                                                                                    | di Velcro.                                                                                                    | frente a su boca.                                                                                                    | Capacete, defronte à sua boca.                                                                                                    |                                                                                                    | накладку-липучку около кромки                                                                                                    |                                                                                                    |
|                                                                                                    | S bringen die das miktoron dur das<br>Klettkissen an.                                                                                                    |                                                                                                    |                                                                                                    | almohadilla de velcro.                                                                                                    | com Velcro.                                                                                                    |                                                                                                    | Прикрепите микрофон к накладке-<br>пиличие                                                                                           |                                                                                                    |
|                                                                                                    |                                                                                                    |                                                                                                    |                                                                                                    |                                                                                                    |                                                                                                    |                                                                                                    | липучке.                                                                                                    |                                                                                                    |

۲